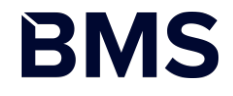

#### **R & bioinformatics tools**

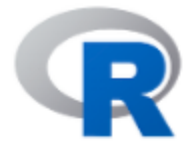

[Home]

Download

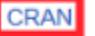

#### R Project

About R Logo Contributors What's New? Reporting Bugs Conferences Search Get Involved: Mailing Lists Developer Pages R Blog

#### **R** Foundation

Foundation Board

#### The R Project for Statistical Computing

#### Getting Started

R is a free software environment for statistical computing and graphics. It compiles and runs on a wide variety of UNIX platforms, Windows and MacOS. To **download R**, please choose your preferred CRAN mirror.

If you have questions about R like how to download and install the software, or what the license terms are, please read our answers to frequently asked questions before you send an email.

#### News

- R version 3.5.2 (Eggshell Igloo) prerelease versions will appear starting Monday 2018-12-10. Final release is scheduled for Thursday 2018-12-20.
- The R Foundation Conference Committee has released a call for proposals to host useRI 2020 in North America.
- · You can now support the R Foundation with a renewable subscription as a supporting member
- R version 3.5.1 (Feather Spray) has been released on 2018-07-02.
- The R Foundation has been awarded the Personality/Organization of the year 2018 award by the professional association of German market and social researchers.

#### Nours via Twitter

#### https://www.r-project.org/

#### Kore<u>a</u>

| https://ftp.harukasan.org/CRAN/    | Information and Database Systems Laboratory, Pukyong National University          |
|------------------------------------|-----------------------------------------------------------------------------------|
| https://cran.yu.ac.kr/             | Yeungnam University                                                               |
| https://cran.seoul.go.kr/          | Bigdata Campus, Seoul Metropolitan Govermment                                     |
| http://healthstat.snu.ac.kr/CRAN/  | Graduate School of Public Health, Seoul National University, Seoul                |
| https://cran.biodisk.org/          | The Genome Institute of UNIST (Ulsan National Institute of Science and Technology |
| http://cran.biodisk.org/           | The Genome Institute of UNIST (Ulsan National Institute of Science and Technology |
| Malaysia                           |                                                                                   |
| https://wbc.upm.edu.my/cran/       | Univerisiti Putra Malaysia                                                        |
| http://wbc.upm.edu.my/cran/        | Univerisiti Putra Malaysia                                                        |
| Mexico                             |                                                                                   |
| https://cran.itam.mx/              | Instituto Tecnologico Autonomo de Mexico                                          |
| http://cran.itam.mx/               | Instituto Tecnologico Autonomo de Mexico                                          |
| http://www.est.colpos.mx/R-mirror/ | Colegio de Postgraduados, Texcoco                                                 |

The Comprehensive R Archive Network

| Download and Install R                                                                                                    |
|----------------------------------------------------------------------------------------------------|
| Precompiled binary distributions of the base system and contributed packages, Windows and Mac users most likely want one of these versions of R:                                                                                                    |
| Download R for Linux                                                                                                    |
| Download R for (Mac) OS X     Download R for Windows                                                                                                    |
| R is part of many Linux distributions, you should check with your Linux package management system in addition to the link above                                                                                                    |
| Source Code for all Platforms                                                                                                    |
| Windows and Mac users most likely want to download the precompiled binaries listed in the upper box, not the source code. The sources have to be compiled before you can use them. If you do not know what this means, you probably do not want to do it! |
| • The latest release (2019-07-05, Action of the Toes) <u>R-3.6.1.tar.gz</u> , read <u>what's new</u> in the latest version.                                                                                                    |
| • Sources of <u>R alpha and beta releases</u> (daily snapshots, created only in time periods before a planned release).                                                                                                    |
| • Daily snapshots of current patched and development versions are <u>available here</u> . Please read about <u>new features and bug fixes</u> before filing corresponding feature requests or bug reports.                                                |
| Source code of older versions of R is <u>available here</u> .                                                                                                    |
| Contributed extension <u>packages</u>                                                                                                    |
| Questions About R                                                                                                    |
| • If you have questions about R like how to download and install the software, or what the license terms are, please read our <u>answers to frequently asked</u> <u>questions</u> before you send an email.                                               |
| []                                                                                                    |

R for Windows

#### Subdirectories:

| base               | Binaries for base distribution. This is what you want to install R for the first time.                                                                                                    |
|--------------------|----------------------------------------------------------------------------------------------------|
| contrib            | Binaries of contributed CRAN packages (for $R \ge 2.13.x$ ; managed by Uwe Ligges). There is also information on <u>third party software</u> available for CRAN Windows services and corresponding environment and make variables. |
| <u>old contrib</u> | Binaries of contributed CRAN packages for outdated versions of R (for R < 2.13.x; managed by Uwe Ligges).                                                                                                    |
| <u>Rtools</u>      | Tools to build R and R packages. This is what you want to build your own packages on Windows, or to build R itself.                                                                                                    |

Please do not submit binaries to CRAN. Package developers might want to contact Uwe Ligges directly in case of questions / suggestions related to Windows binaries.

You may also want to read the <u>R FAQ</u> and <u>R for Windows FAQ</u>.

Note: CRAN does some checks on these binaries for viruses, but cannot give guarantees. Use the normal precautions with downloaded executables.

Download R 3.6.1 for Windows (81 megabytes, 32/64 bit)

Installation and other instructions New features in this version

If you want to double-check that the package you have downloaded matches the package distributed by CRAN, you can compare the <u>md5sum</u> of the .exe to the <u>fingerprint</u> need a version of md5sum for windows: both <u>graphical</u> and <u>command line versions</u> are available.

Frequently asked questions

- Does R run under my version of Windows?
- How do I update packages in my previous version of R?
- Should I run 32-bit or 64-bit R?

Please see the <u>R FAQ</u> for general information about R and the <u>R Windows FAQ</u> for Windows-specific information.

Other builds

- Patches to this release are incorporated in the <u>r-patched snapshot build</u>.
- A build of the development version (which will eventually become the next major release of R) is available in the r-devel snapshot build.
- Previous releases

Note to webmasters: A stable link which will redirect to the current Windows binary release is <<u>CRAN\_MIRROR>/bin/windows/base/release.htm</u>.

| ±≭  - R for Windows 3.5.1                                   |         |
|-------------------------------------------------------------|---------|
| 별 <b>치할 위치 선택</b><br>어디에 R for Windows 3.5.1 울(물) 설치하시겠습니까? | R       |
| 설치 프로그램은 R for Windows 3.5.1 울(물) 다음 폴더에 설<br>다.            | 치할 것입니  |
| 계속하시려면 "다음"을 클릭하십시오. 다른 폴더를 선택하시려면,<br>클릭하십시오.              | "찾아보기"를 |
| C:₩R₩R-3.5.1                                                | 아보기(R)  |
|                                                             |         |
|                                                             |         |
| 최소 1.2 MB 의 디스크 대유 공간이 설치에 필요합니다.                           |         |
| < 뒤로(8) 다음(N) :                                             | 취소      |

#### **Installation of RStudio**

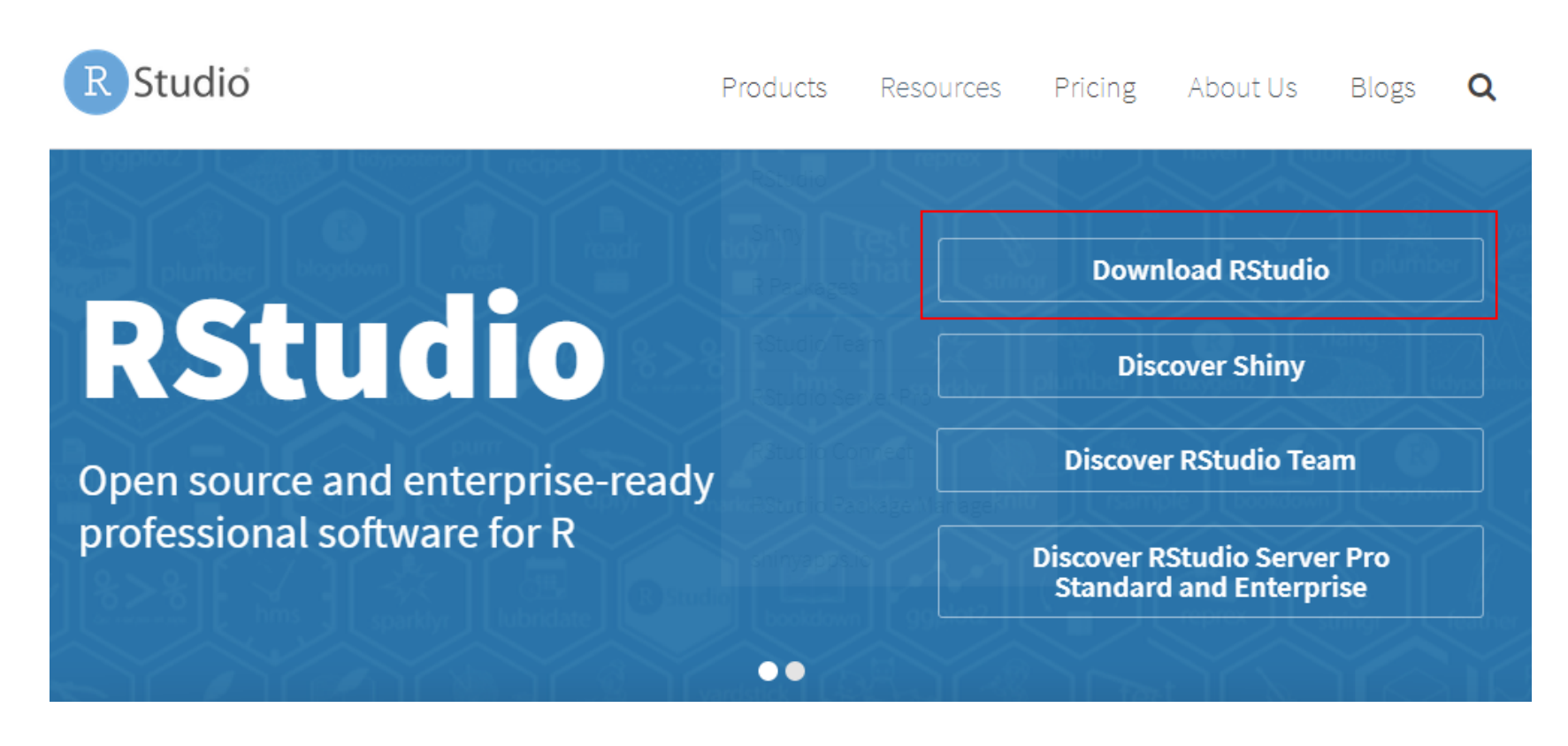

https://www.rstudio.com/

### **Installation of RStudio**

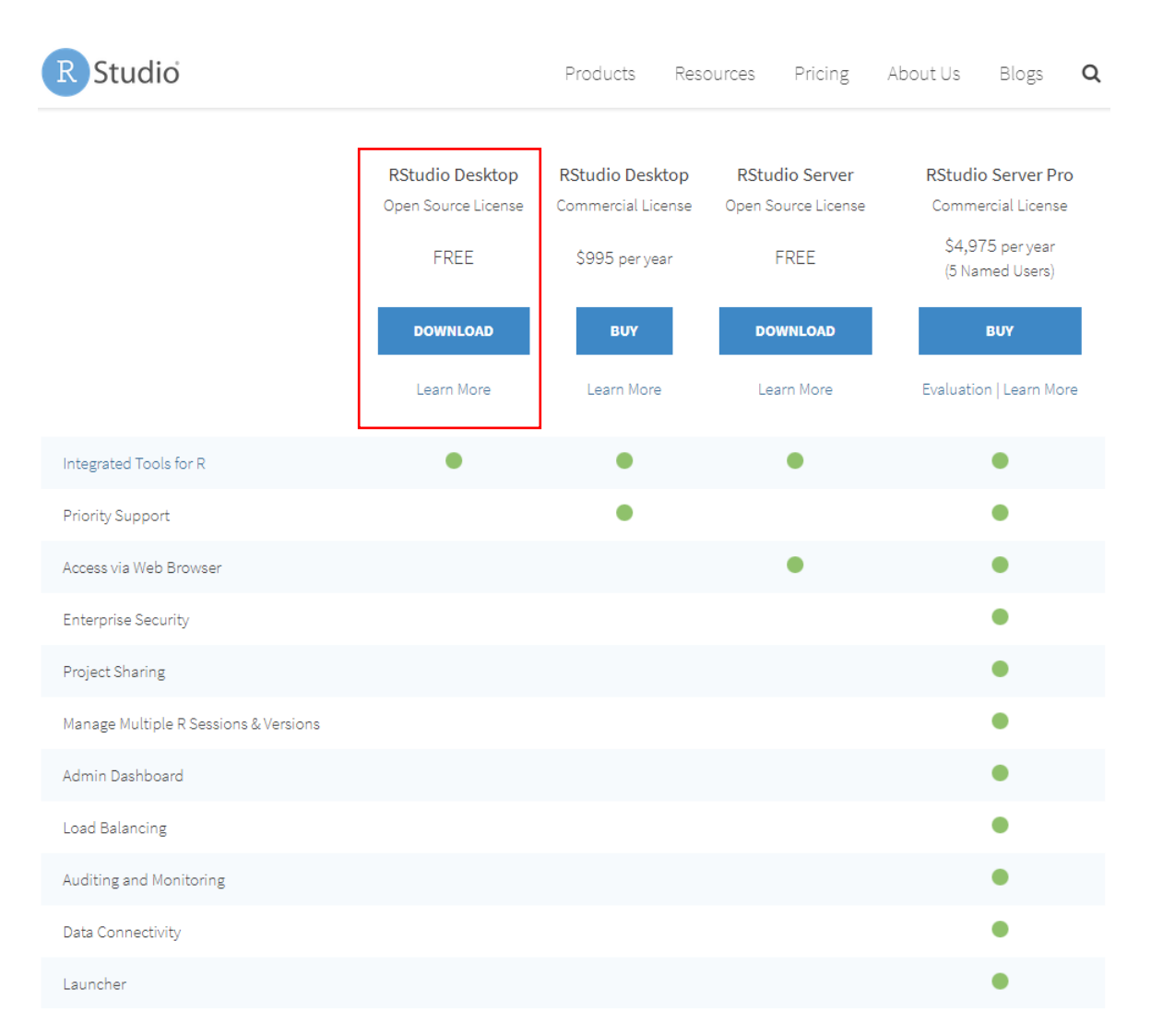

#### **Installation of RStudio**

#### Installers for Supported Platforms

| Installers                                      | Size     | Date       | MD5                                 |
|-------------------------------------------------|----------|------------|-------------------------------------|
| RStudio 1.2.1335 - Windows 7+ (64-bit)          | 126.9 MB | 2019-04-08 | dDe2470f1f8ef4cd35a669aa323a2136    |
| RStudio 1.2.1335 - Mac OS X 10.12+ (64-bit)     | 121.1 MB | 2019-04-08 | 6c570b0e2144583f7c48c284ce299eef    |
| RStudio 1.2.1335 - Ubuntu 14/Debian 8 (64-bit)  | 92.2 MB  | 2019-04-08 | c1b07d0511469abfe582919b183eee83    |
| RStudio 1.2.1335 - Ubuntu 16 (64-bit)           | 99.3 MB  | 2019-04-08 | c1 42d69c21 0257fb10d1 8c045fff13c7 |
| RStudio 1.2.1335 - Ubuntu 18/Debian 10 (64-bit) | 100.4 MB | 2019-04-08 | 71 a8d1 990c0d97939804b46cfb0aea75  |
| RStudio 1.2.1335 - Fedora 19/RedHat 7 (64-bit)  | 114.1 MB | 2019-04-08 | 296b6ef88969a91297fab6545f256a7a    |
| RStudio 1.2.1335 - Debian 9 (64-bit)            | 100.6 MB | 2019-04-08 | 1e32d4d6f6e216f086a81ca82ef65a91    |
| RStudio 1.2.1335 - OpenSUSE 15 (64-bit)         | 101.6 MB | 2019-04-08 | 2795a63c7efd8e2aa2dae86ba09a81e5    |
| RStudio 1.2.1335 - SLES/OpenSUSE 12 (64-bit)    | 94.4 MB  | 2019-04-08 | c65424b06ef6737279d982db9eefcae1    |

# **Definition of Bioinformatics**

#### Data Visualization with ggplot2 :: CHEAT SHEET

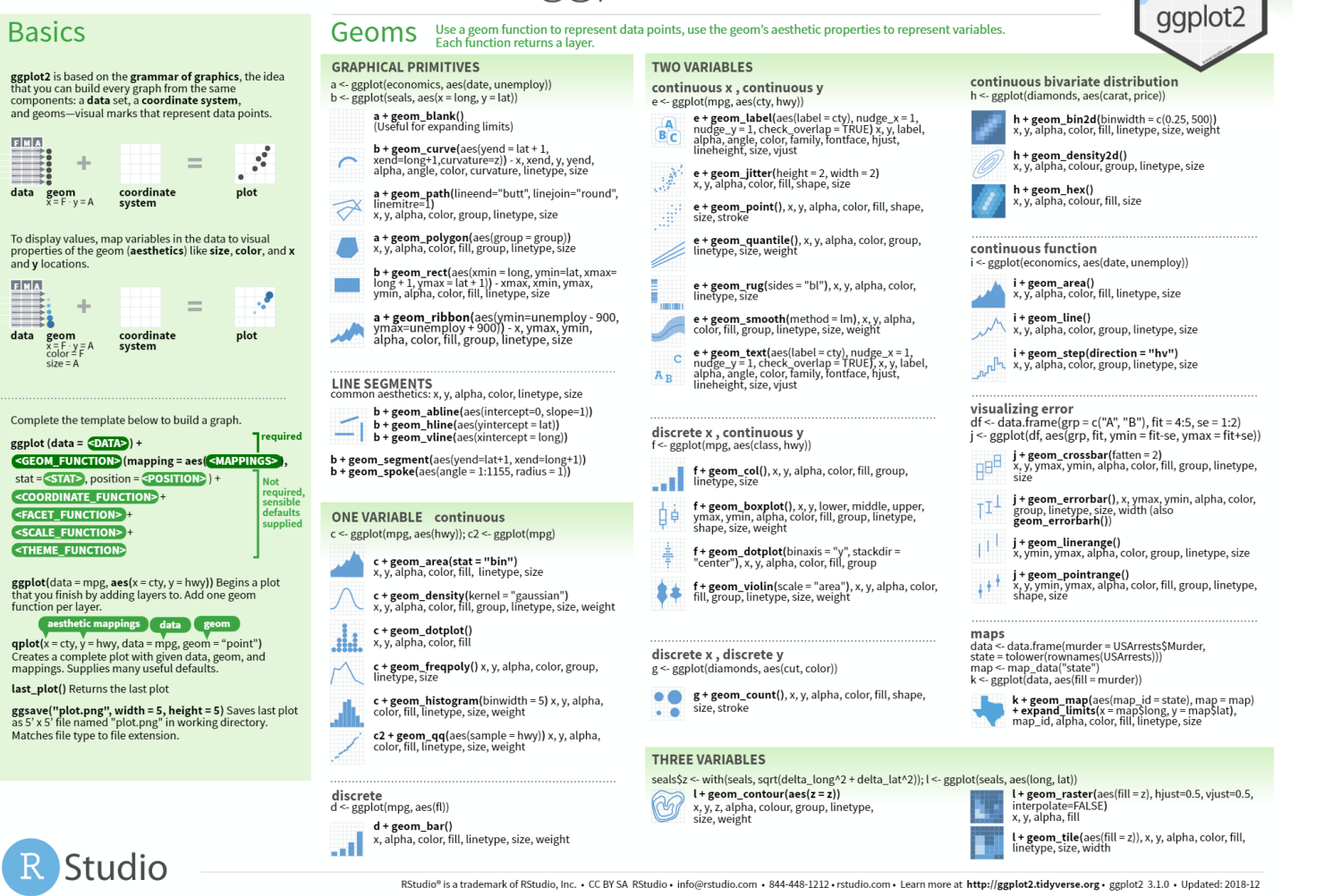

#### https://github.com/rstudio/cheatsheets/blob/master/data-visualization-2.1.pdf

### **Definition of Bioinformatics**

#### Stats An alternative way to build a layer

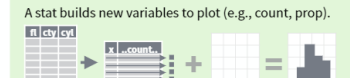

geom

data

stat

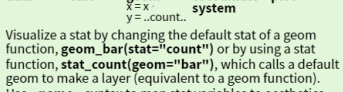

Use ..name.. syntax to map stat variables to aesthetics. geom to use 🚺 stat function 🔰 geommappings 🕽 i + stat\_density2d(aes(fill = ..level..),

geom = "polygon") variable created by stat

coordinate plot

c + stat\_bin(binwidth = 1, origin = 10) x, y | ...count.., ..ncount.., ..density.., ..ndensity..

c + stat\_count(width = 1) x, y, | ...count.., ...prop.. c + stat\_density(adjust = 1, kernel = "gaussian") x, y, | ..count.., ..density.., ..scaled..

e + stat\_bin\_2d(bins = 30, drop = T) x, y, fill ... count.., ... density...

e + stat\_bin\_hex(bins=30) x, y, fill | ...count.., ..density... e + stat\_density\_2d(contour = TRUE, n = 100) x, y, color, size | ..level..

e + stat\_ellipse(level = 0.95, segments = 51, type = "t")

l + stat\_contour(aes(z = z)) x, y, z, order | ..level. l + stat\_summary\_hex(aes(z = z), bins = 30, fun = max)
x, y, z, fill | ..value..

l + stat\_summary\_2d(aes(z = z), bins = 30, fun = mean) x, y, z, fill | ...value.

f + stat\_boxplot(coef = 1.5) x, y | ..lower.., ..middle.., ..upper.., ..width.. , ..ymin.., ..ymax. f + stat\_ydensity(kernel = "gaussian", scale = "area") x, y ..density.., ..scaled.., ..count.., ..n.., ..violinwidth.., ..wi

e + stat\_ecdf(n = 40) x, y | ...x.., ...y.. e + stat\_quantile(quantiles = c(0.1, 0.9), formula = y ~ log(x), method = "rq") x, y | ...quantile. **e + stat\_smooth**(method = "lm", formula = y ~ x, se=T, level=0.95) **x**, **y** | ..se.., ..x.., ..y., ..ymin.., ..ymax..

 $\begin{array}{l} \textbf{ggplot() + stat_function(aes(x = -3:3), n = 99, fun = dnorm, args = list(sd=0.5)) x | ...x., ..y.. \end{array}$ e + stat\_identity(na.rm = TRUE)

ggplot() + stat\_qq(aes(sample=1:100), dist = qt, dparam=list(df=5)) sample, x, y | ...sample..., ..theoretical..

e + stat\_sum() x, y, size | ..n.., ..prop.. e + stat\_summary(fun.data = "mean\_cl\_boot") h + stat\_summary\_bin(fun.y = "mean", geom = "bar")

e + stat\_unique()

#### **Scales**

Scales map data values to the visual values of an aesthetic. To change a mapping, add a new scale.

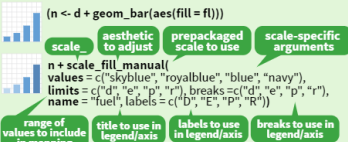

#### **GENERAL PURPOSE SCALES**

Use with most aesthetics

scale \* continuous() - map cont' values to visual ones scale\_\*\_discrete() - map discrete values to visual ones scale\_\*\_identity() - use data values as visual ones

scale\_\*\_manual(values = c()) - map discrete values to
manually chosen visual ones scale\_\*\_date(date\_labels = "%m/%d"), date\_breaks = "2

weeks") - treat data values as dates. scale\_\*\_datetime() - treat data x values as date times. Use same arguments as scale\_x\_date(). See ?strptime for label formats

#### **X & Y LOCATION SCALES**

Use with x or y aesthetics (x shown here) scale\_x\_log10() - Plot x on log10 scale scale\_x\_reverse() - Reverse direction of x axis

#### COLOR AND FILL SCALES (DISCRETE)

n + scale fill brewer(palette = "Blues")

n + scale\_fill\_grey(start = 0.2, end = 0.8, na.value = "red")

#### COLOR AND FILL SCALES (CONTINUOUS)

- o <- c + geom\_dotplot(aes(fill = ..x..))</pre>
- o + scale\_fill\_distiller(palette = "Blues")
- o + scale\_fill\_gradient(low="red", high="yellow")
- o + scale\_fill\_gradient2(low="red", high="blue", mid = "white", midpoint = 25)

.ihi o + scale\_fill\_gradientn(colours=topo.colors(6)) Also: rainbow(), heat.colors(), terrain.colors(), cm.colors(), RColorBrewer::brewer.pal() .:::

#### SHAPE AND SIZE SCALES

.....

- p <- e + geom point(aes(shape = fl, size = cvl))</pre> p + scale\_shape() + scale\_size() p + scale\_shape\_manual(values = c(3:7))
- p + scale\_radius(range = c(1,6))
- p + scale\_size\_area(max\_size = 6)

#### **Coordinate Systems**

#### r <- d + geom\_bar()

- r + coord\_cartesian(xlim = c(0, 5)) xlim, ylim<sup>-</sup> The default cartesian coordinate system . r + coord fixed(ratio = 1/2)
- ratio, xlim, ylim, Cartesian coordinates with fixed aspect ratio between x and y units ....
- r + coord flip() \_
  - xlim, ylim Flipped Cartesian coordinates r + coord\_polar(theta = "x", direction=1)
    theta, start, direction

- r + coord\_trans(ytrans = "sqrt") xtrans, vtrans. limx, limy fransformed carteslan coordinates. Set xtrans and ytrans to the name of a window function.

#### $\pi$ + coord\_guickmap()

- π + coord map(projection = "ortho", orientation=c(41, -74, 0))projection, orienztation, xlim, ylim
- Map projections from the mapproj package (mercator (default), azequalarea, lagrange, etc.)

#### **Position Adjustments**

Position adjustments determine how to arrange geoms that would otherwise occupy the same space.

<- ggplot(mpg, aes(fl, fill = drv))

- s + geom\_bar(position = "dodge") Arrange elements side by side
  - + geom bar(position = "fill") Stack elements on top of one another,
- .... e + geom\_point(position = "jitter") Add random noise to X and Y position of each element to avoid overplotting
  - e + geom\_label(position = "nudge") Nudge labels away from points .B

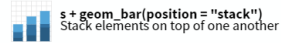

Each position adjustment can be recast as a function with manual width and height arguments s + geom\_bar(position = position\_dodge(width = 1))

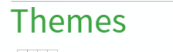

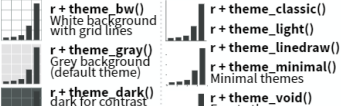

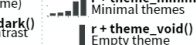

#### Faceting Facets divide a plot into subplots based on the

values of one or more discrete variables. t <- ggplot(mpg, aes(cty, hwy)) + geom\_point()

- t + facet\_grid(cols = vars(fl))
  facet into columns based on fl
- t + facet\_grid(rows = vars(year)) facet into rows based on year rows based on year
- t + facet\_grid(rows = vars(year), cols = vars(fl))
  facet into both rows and columns
- t + facet\_wrap(vars(fl)) wrap facets into a rectangular layout
- Set scales to let axis limits vary across facets
- t + facet\_grid(rows = vars(drv), cols = vars(fl), scales = "free") x and y axis limits adjust to individual facets "free\_x" - x axis limits adjust

"free\_y" - y axis limits adjust

#### Set labeller to adjust facet labels

t + facet\_grid(cols = vars(fl), labeller = label\_both) fl: c fl: d fl: e fl: p fl: r

t + facet\_grid(rows = vars(fl), labeller = label\_bquote(alpha ^ .(fl)))  $\alpha^{c} \quad \alpha^{d} \quad \alpha^{e} \quad \alpha^{p} \quad \alpha^{r}$ 

#### Labels

t + labs( x = "New x axis label", y = "New y axis label", title = "Add a title above the plot", Use scale function subtitle = "Add a subtitle below title", to update legend labels caption = "Add a caption below plot", <AES> = "New <AES> legend title") t + annotate(geom = "text", x = 8, y = 9, label = "A")

geom to place manual values for geom's aesthetics

#### Legends

n + theme(legend.position = "bottom") Place legend at "bottom", "top", "left", or "right"

**n + guides(**fill = "none") Set legend type for each aesthetic: colorbar, legend, or none (no legend)

**n + scale\_fill\_discrete**(name = "Title", labels = c("A", "B", "C", "D", "E")) Set legend title and labels with a scale function.

#### Zooming

- Without clipping (preferred)
- **t + coord\_cartesian(** xlim = c(0, 100), ylim = c(10, 20))
- With clipping (removes unseen data points)
- t + xlim(0, 100) + ylim(10, 20)
- t + scale\_x\_continuous(limits = c(0, 100)) + scale\_y\_continuous(limits = c(0, 100))

RStudio® is a trademark of RStudio, Inc. • CC BY SA RStudio • info@rstudio.com • 844-448-1212 • rstudio.com • Learn more at http://ggplot2.tidyverse.org • ggplot2 3.1.0 • Updated: 2018-12

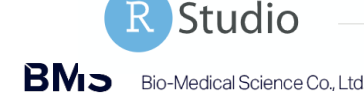

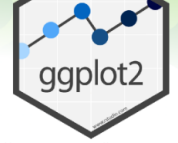

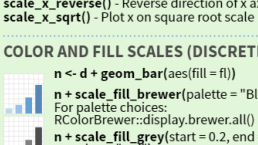

ggplot2 is an R package for producing statistical, or data, graphics, but it is unlike most other graphics packages because it has a deep underlying grammar. This grammar, based on the Grammar of Graphics (Wilkinson 2005), is made up of a set of independent components that can be composed in many different ways. This makes ggplot2 very powerful because you are not limited to a set of pre-specified graphics, but you can create new graphics that are precisely tailored for your problem. This may sound overwhelming, but because there is a simple set of core principles and very few special cases, ggplot2 is also easy to learn (although it may take a little time to forget your preconceptions from other graphics tools).

#### **Grammar Defines Components of Graphics**

data: in ggplot2, data must be stored as an R data frame

coordinate system: describes 2-D space that data is projected onto - for example, Cartesian coordinates, polar coordinates, map projections, ...

geoms: describe type of geometric objects that represent data - for example, points, lines, polygons, ...

aesthetics: describe visual characteristics that represent data - for example, position, size, color, shape, transparency, fill

scales: for each aesthetic, describe how visual characteristic is converted to display values - for example, log scales, color scales, size scales, shape scales, ...

stats : describe statistical transformations that typically summarize data - for example, counts, means, medians, regression lines, ...

facets: describe how data is split into subsets and displayed as multiple small graphs

## Load package and mpg data

#### library(ggplot2) head(mpg)

| # | A tibble: 6 > | x 11        |             |              |             |             |             |             |             |             |             |
|---|---------------|-------------|-------------|--------------|-------------|-------------|-------------|-------------|-------------|-------------|-------------|
|   | manufacturer  | model       | displ       | year         | cy1         | trans       | drv         | cty         | hwy         | f1          | class       |
|   | <chr></chr>   | <chr></chr> | <db1></db1> | <int></int>  | <int></int> | <chr></chr> | <chr></chr> | <int></int> | <int></int> | <chr></chr> | <chr></chr> |
| 1 | audi          | a4          | 1.8         | <u>1</u> 999 | 4           | auto(15)    | f           | 18          | 29          | р           | compact     |
| 2 | audi          | a4          | 1.8         | <u>1</u> 999 | 4           | manual(m5)  | f           | 21          | 29          | p           | compact     |
| 3 | audi          | a4          | 2           | <u>2</u> 008 | 4           | manual(m6)  | f           | 20          | 31          | p           | compact     |
| 4 | audi          | a4          | 2           | <u>2</u> 008 | 4           | auto(av)    | f           | 21          | 30          | p           | compact     |
| 5 | audi          | a4          | 2.8         | <u>1</u> 999 | 6           | auto(15)    | f           | 16          | 26          | p           | compact     |
| 6 | audi          | a4          | 2.8         | <u>1</u> 999 | 6           | manual(m5)  | f           | 18          | 26          | p           | compact     |

# Change path

| Files Plots Packages Help Viewer          |          |                        |
|-------------------------------------------|----------|------------------------|
| 🎱 New Folder 🛛 Delete 📑 Rename 🏼 🌼 More 👻 |          | G                      |
| 🗆 🏠 Home                                  |          |                        |
| A Name                                    | Size     | Modified               |
| P     Rhistory                            | 285 B    | Jun 7, 2019, 9:31 AM   |
| 0547750_1.pdf                             | 918.9 KB | Oct 13, 2018, 9:49 AM  |
| 0547989_1.hwp                             | 32 KB    | Oct 13, 2018, 9:52 AM  |
| Aco003_chi.datasize.txt                   | 17.6 KB  | Nov 8, 2018, 4:18 PM   |
| Aco003_chi.test.datasize.txt              | 17.6 KB  | Nov 8, 2018, 4:18 PM   |
| EPIC.Method.pdf                           | 538.4 KB | Jun 24, 2019, 4:34 PM  |
| ezPDFReader2.0                            |          |                        |
| intronerate.py                            | 13.7 KB  | Nov 8, 2018, 4:26 PM   |
| manual.1918807149.pdf                     | 401.2 KB | Oct 14, 2018, 12:59 PM |

1.클릭

# Change path

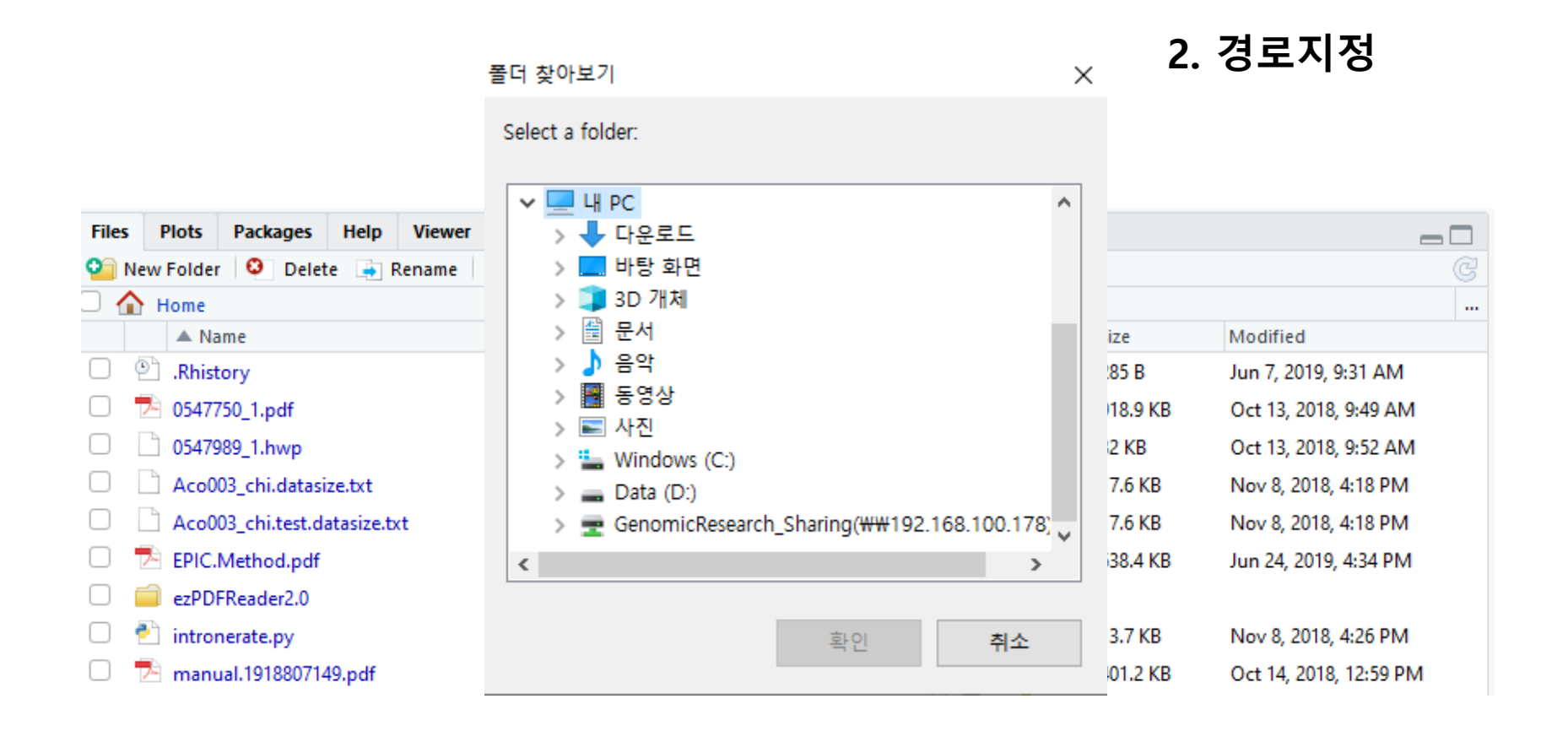

# Change path

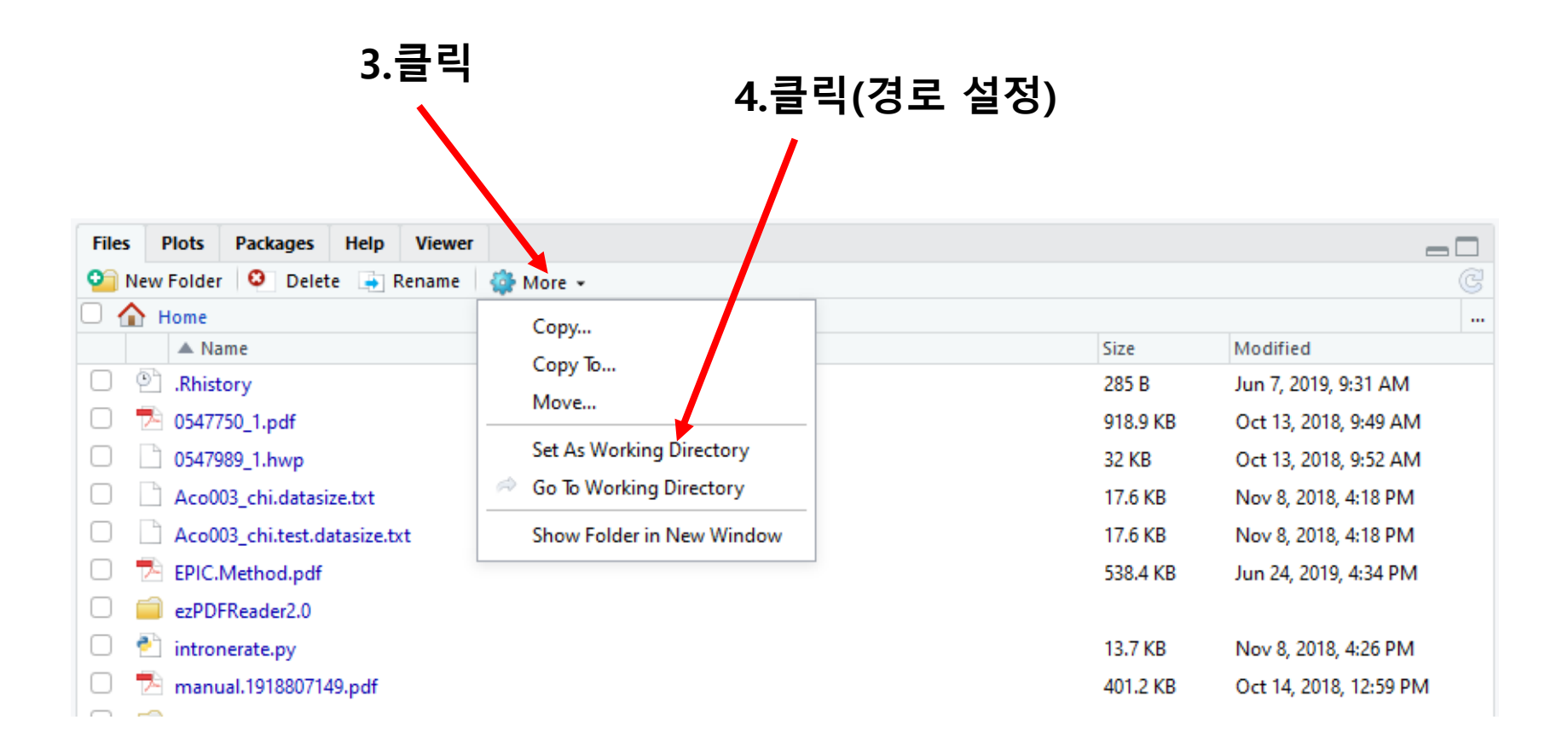

# mpg data

#### write.table(mpg,"mpg.txt",sep="₩t")

| manufacturer | model      | displ | year | cyl | trans      | drv | cty | hwy | fl | class   |
|--------------|------------|-------|------|-----|------------|-----|-----|-----|----|---------|
| audi         | a4         | 1.8   | 1999 | 4   | auto(l5)   | f   | 18  | 29  | р  | compact |
| audi         | a4         | 1.8   | 1999 | 4   | manual(m5) | f   | 21  | 29  | р  | compact |
| audi         | a4         | 2     | 2008 | 4   | manual(m6) | f   | 20  | 31  | р  | compact |
| audi         | a4         | 2     | 2008 | 4   | auto(av)   | f   | 21  | 30  | р  | compact |
| audi         | a4         | 2.8   | 1999 | 6   | auto(l5)   | f   | 16  | 26  | р  | compact |
| audi         | a4         | 2.8   | 1999 | 6   | manual(m5) | f   | 18  | 26  | р  | compact |
| audi         | a4         | 3.1   | 2008 | 6   | auto(av)   | f   | 18  | 27  | р  | compact |
| audi         | a4 quattro | 1.8   | 1999 | 4   | manual(m5) | 4   | 18  | 26  | р  | compact |
| audi         | a4 quattro | 1.8   | 1999 | 4   | auto(l5)   | 4   | 16  | 25  | р  | compact |
| audi         | a4 quattro | 2     | 2008 | 4   | manual(m6) | 4   | 20  | 28  | р  | compact |
| audi         | a4 quattro | 2     | 2008 | 4   | auto(s6)   | 4   | 19  | 27  | р  | compact |
| audi         | a4 quattro | 2.8   | 1999 | 6   | auto(l5)   | 4   | 15  | 25  | р  | compact |
| audi         | a4 quattro | 2.8   | 1999 | 6   | manual(m5) | 4   | 17  | 25  | р  | compact |
| audi         | a4 quattro | 3.1   | 2008 | 6   | auto(s6)   | 4   | 17  | 25  | р  | compact |

### **Data information**

#### summary(mpg)

| manufacturer     | model            | displ<br>Min. :1.600         | year<br>О Min. :1999           | cyl<br>Min. :4.000           | trans<br>Length:234 |
|------------------|------------------|------------------------------|--------------------------------|------------------------------|---------------------|
| Class :character | Class :character | 1st Qu.:2.400                | 0 1st Qu.:1999                 | 1st Qu.:4.000                | Class :character    |
| Mode .character  | Mode .character  | Mean :3.472                  | 2 Mean :2004                   | Mean :5.889                  | Mode .character     |
|                  |                  | 3rd Qu.:4.600<br>Max. :7.000 | 0 3rd Qu.:2008<br>0 Max. :2008 | 3rd Qu.:8.000<br>Max. :8.000 |                     |
| drv              | cty              | hwy                          | f1                             | class                        |                     |
| Length:234       | Min. : 9.00      | Min. :12.00                  | Length:234                     | Length:234                   |                     |
| Class :character | 1st Qu.:14.00    | 1st Qu.:18.00                | Class :character               | Class :charact               | er                  |
| Mode :character  | Median :17.00    | Median :24.00                | Mode :character                | Mode :charact                | er                  |
|                  | Mean :16.86      | Mean :23.44                  |                                |                              |                     |
|                  | 3rd Qu.:19.00    | 3rd Qu.:27.00                |                                |                              |                     |
|                  | Max. :35.00      | Max. :44.00                  |                                |                              |                     |

| model - 모델          | drv - 구동 방식    |
|---------------------|----------------|
| displ - 배기량         | cty - 도시 연비    |
| year - 생산연도         | hwy - 고속도로 연비  |
| cyl - 실린더 개수        | fl - 연료 종류     |
| ·<br>trans - 변속기 종류 | class - 자동차 종류 |

ggplot(dataset, aes(x = x\_data, y= y\_data, color = color\_gruop))
ggplot(mtcars, aes(x = wt))
ggplot(mtcars, aes(x = wt, y = mpg))
ggplot(mtcars, aes(x = wt, y = mpg))

- aes(aesthetics) = 미학요소
- ggplot2에서는 색상, 크기, 모양, 채우기 등과 함께 플롯의 X 축과 Y 축을 미학으로 간주

- Layer = '기하 구조(geoms)
- 기본 설정 후 기하 구조를 다른 구성 위에 추가 할 수 있으며, 이러한 추가 는 '+' 기호를 사용함. 해당 링크에는 사용 가능한 모든 기하 구조의 목록 이 있습니다. (Layers: geoms 참조)
- display the data allows viewer to see patterns, overall structure, local structure, outliers, ...
- display statistical summaries of the data allows viewer to see counts, means, medians, IQRs, model predictions, ...

#### geom\_xxx() – ggplot2

```
"Line specified by slope and intercept."
"geom abline"
"geom area"
                  "Area plot."
"geom bar"
                  "Bars, rectangles with bases on x-axis"
"geom bin2d"
                  "Add heatmap of 2d bin counts."
"geom blank"
                  "Blank, draws nothing."
                  "Box and whiskers plot."
"geom boxplot"
"geom contour"
                  "Display contours of a 3d surface in 2d."
"geom crossbar"
                  "Hollow bar with middle indicated by horizontal line."
"geom density"
                  "Display a smooth density estimate."
"geom density2d"
                  "Contours from a 2d density estimate."
"geom dotplot"
                  "Dot plot"
                  "Error bars."
"geom errorbar"
                  "Horizontal error bars"
"geom errorbarh"
"geom freqpoly"
                  "Frequency polygon."
"geom hex"
                  "Hexagon bining."
"geom histogram" "Histogram"
"geom hline"
                  "Horizontal line."
"geom jitter"
                  "Points, jittered to reduce overplotting."
"geom line"
                  "Connect observations, ordered by x value."
"geom linerange"
                  "An interval represented by a vertical line."
"geom map"
                  "Polygons from a reference map."
"geom path"
                  "Connect observations in original order"
"geom point"
                  "Points, as for a scatterplot"
"geom pointrange" "An interval represented by a vertical line, with a point in the middle."
                  "Polygon, a filled path."
"geom polygon"
"geom quantile"
                  "Add guantile lines from a guantile regression."
"geom raster"
                  "High-performance rectangular tiling."
"geom rect"
                  "2d rectangles."
"geom ribbon"
                  "Ribbons, y range with continuous x values."
"geom rug"
                  "Marginal rug plots."
"geom segment"
                  "Single line segments."
"geom smooth"
                  "Add a smoothed conditional mean."
"geom step"
                  "Connect observations by stairs."
                  "Textual annotations."
"geom text"
"geom tile"
                  "Tile plane with rectangles."
"geom violin"
                  "Violin plot."
"geom vline"
                  "Line, vertical."
```

BMS

# Individual geoms – ggplot2

2 -

0 -

Т.

1

2

' 3 5

4

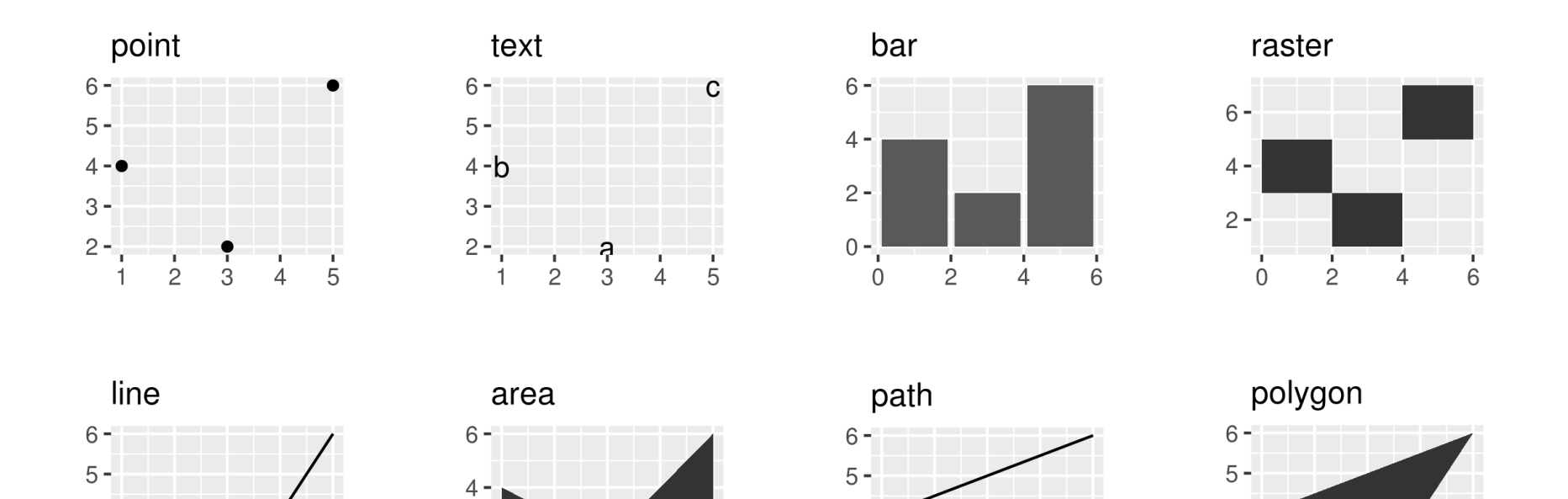

4

3 -

2-

T.

2

3

Δ

4.

3-

2

1

2

3

4

5

https://opr.princeton.edu/workshops/Downloads/2015Jan\_ggplot2Koffman.pdf

5

4 -

3 -

2

1

2

5

4

3

```
p <- ggplot(mpg, aes(displ, cty, label = model)) + labs(x = NULL, y =
NULL) + theme(plot.title = element_text(size = 12))
```

- p + geom\_point() + ggtitle("point")
- p + geom\_text() + ggtitle("text")
- p + geom\_tile() + ggtitle("raster")
- p + geom\_tile() + ggtitle("raster")
- p + geom\_line() + ggtitle("line")
- p + geom\_area() + ggtitle("area")
- p + geom\_path() + ggtitle("path")
- p + geom\_polygon() + ggtitle("polygon")

# **Collective geoms – ggplot2**

ggplot(data, aes(x, y)) + geom\_point()
+ geom\_line()

ggplot(data, aes(x, y)) + geom\_boxplot()
+ geom\_line( aes(group = group),
colour = "#3366FF", alpha = 0.5)

```
ggplot(data, aes(x, fill = fill_group)) +
geom_bar()
```

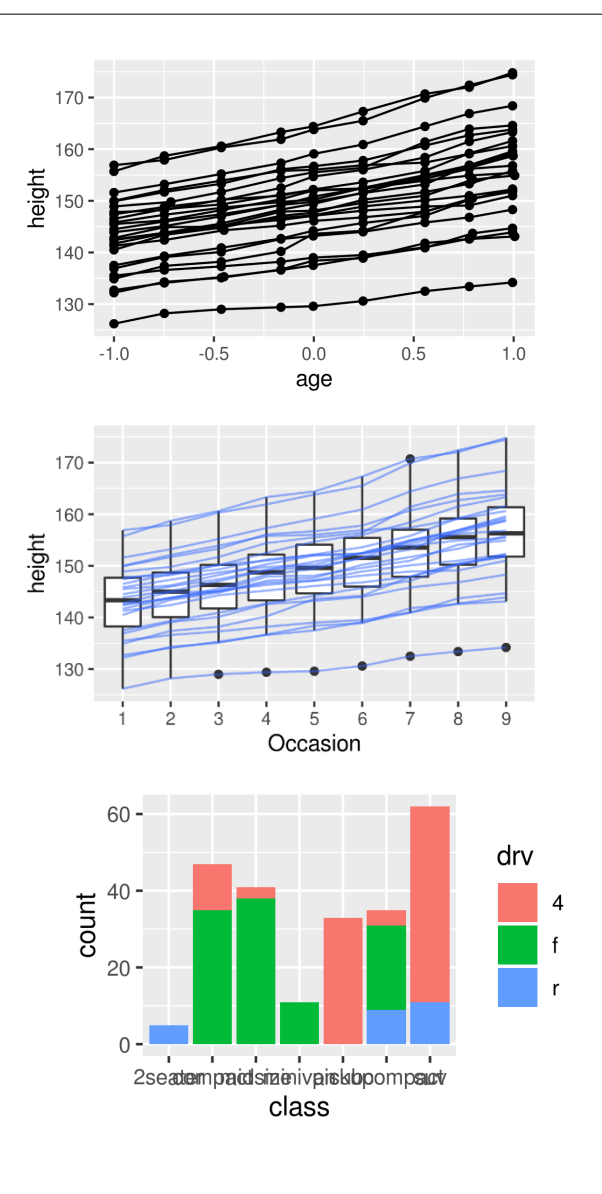

ggplot(mpg, aes(cty, displ, group = manufacturer)) + geom\_point() + geom\_line()

```
ggplot(mpg, aes(class, cty))+ geom_boxplot() + geom_line( aes(group = cty), colour = "#3366FF", alpha = 0.5)
```

ggplot(mpg, aes(class, fill = drv)) + geom\_bar()

### stat\_xxx() - ggplot2

| "stat_abline"      | "Add a line with slope and intercept."                        |
|--------------------|---------------------------------------------------------------|
| "stat bin"         | "Bin data."                                                   |
| "stat_bin2d"       | "Count number of observation in rectangular bins."            |
| "stat_bindot"      | "Bin data for dot plot."                                      |
| "stat_binhex"      | "Bin 2d plane into hexagons."                                 |
| "stat_boxplot"     | "Calculate components of box and whisker plot."               |
| "stat_contour"     | "Calculate contours of 3d data."                              |
| "stat_density"     | "1d kernel density estimate."                                 |
| "stat_density2d"   | "2d density estimation."                                      |
| "stat_ecdf"        | "Empirical Cumulative Density Function"                       |
| "stat_function"    | "Superimpose a function."                                     |
| "stat_hline"       | "Add a horizontal line"                                       |
| "stat_identity"    | "Identity statistic."                                         |
| "stat_qq"          | "Calculation for quantile-quantile plot."                     |
| "stat_quantile"    | "Continuous quantiles."                                       |
| "stat_smooth"      | "Add a smoother."                                             |
| "stat_spoke"       | "Convert angle and radius to xend and yend."                  |
| "stat_sum"         | "Sum unique values. Useful for overplotting on scatterplots." |
| "stat_summary"     | "Summarise y values at every unique x."                       |
| "stat_summary2d"   | "Apply funciton for 2D rectangular bins."                     |
| "stat_summary_hex" | "Apply funciton for 2D hexagonal bins."                       |
| "stat_unique"      | "Remove duplicates."                                          |
| "stat_vline"       | "Add a vertical line"                                         |
| "stat_ydensity"    | "1d kernel density estimate along y axis, for violin plot."   |

### **Statistical Transformation – ggplot2**

- p <- ggplot(mpg, aes(x=cty))</pre>
- p + stat\_bin()

p + stat\_bin(geom="tile")

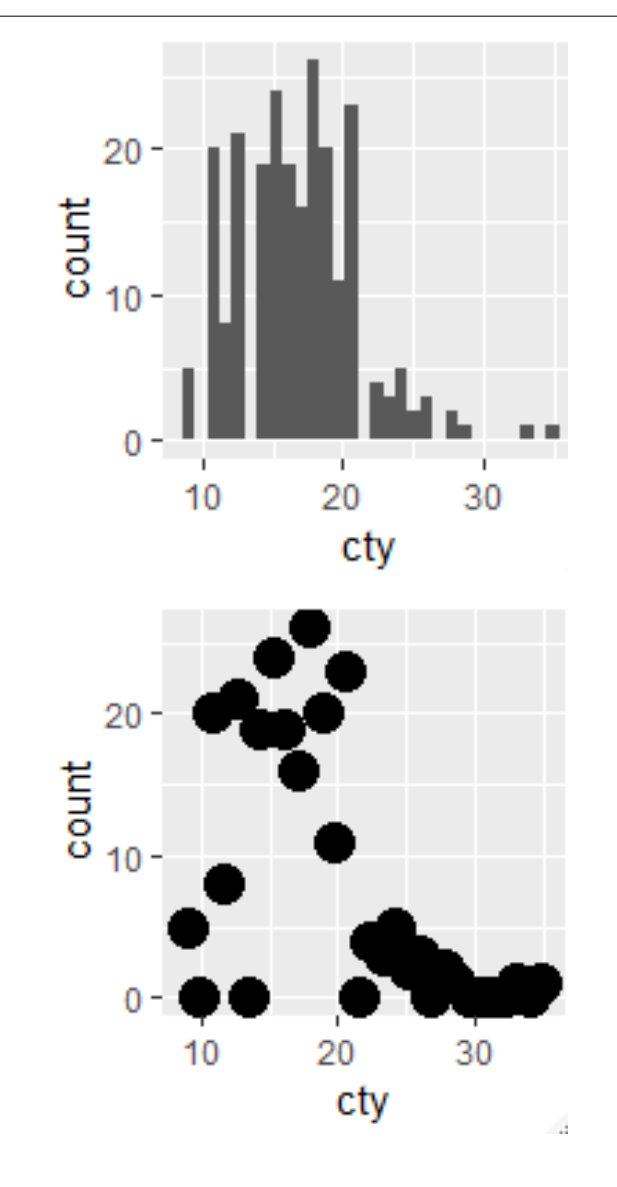

### **Change Default Geometric Object – ggplot2**

```
p <- ggplot(mpg, aes(x=cty))
#figure1</pre>
```

p + stat\_bin()

#figure2

```
p + stat_bin(geom="point", binwidth=1)
#figure3
```

```
p + stat_bin(geom="line", binwidth=1)
```

#figure4

```
p + stat_bin(geom="line",binwidth=1) +
stat_bin(geom="point",binwidth=1)
```

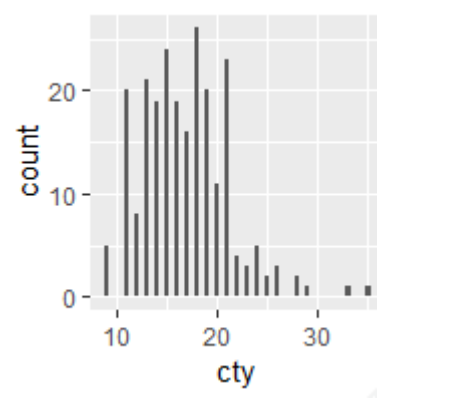

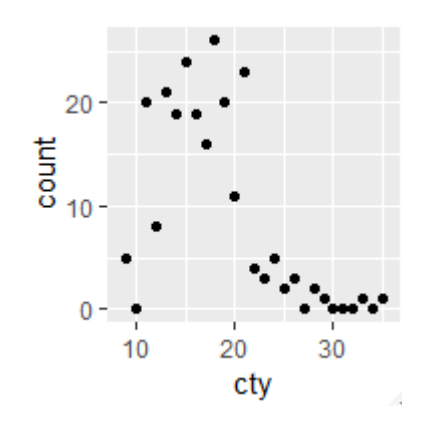

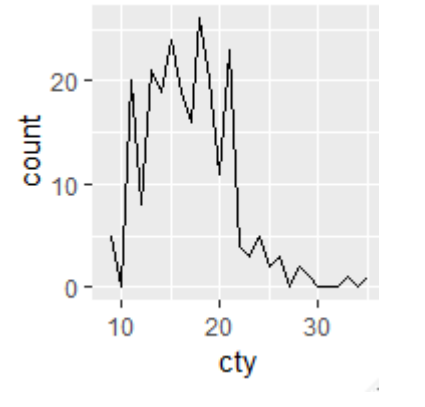

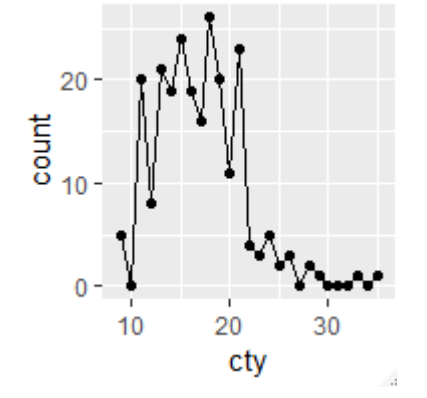

#### Use Variables Created by stat\_xxx() – ggplot2

- p <- ggplot(mpg, aes(x=cty))</pre>
- p + stat\_bin(aes(fill=..count..))

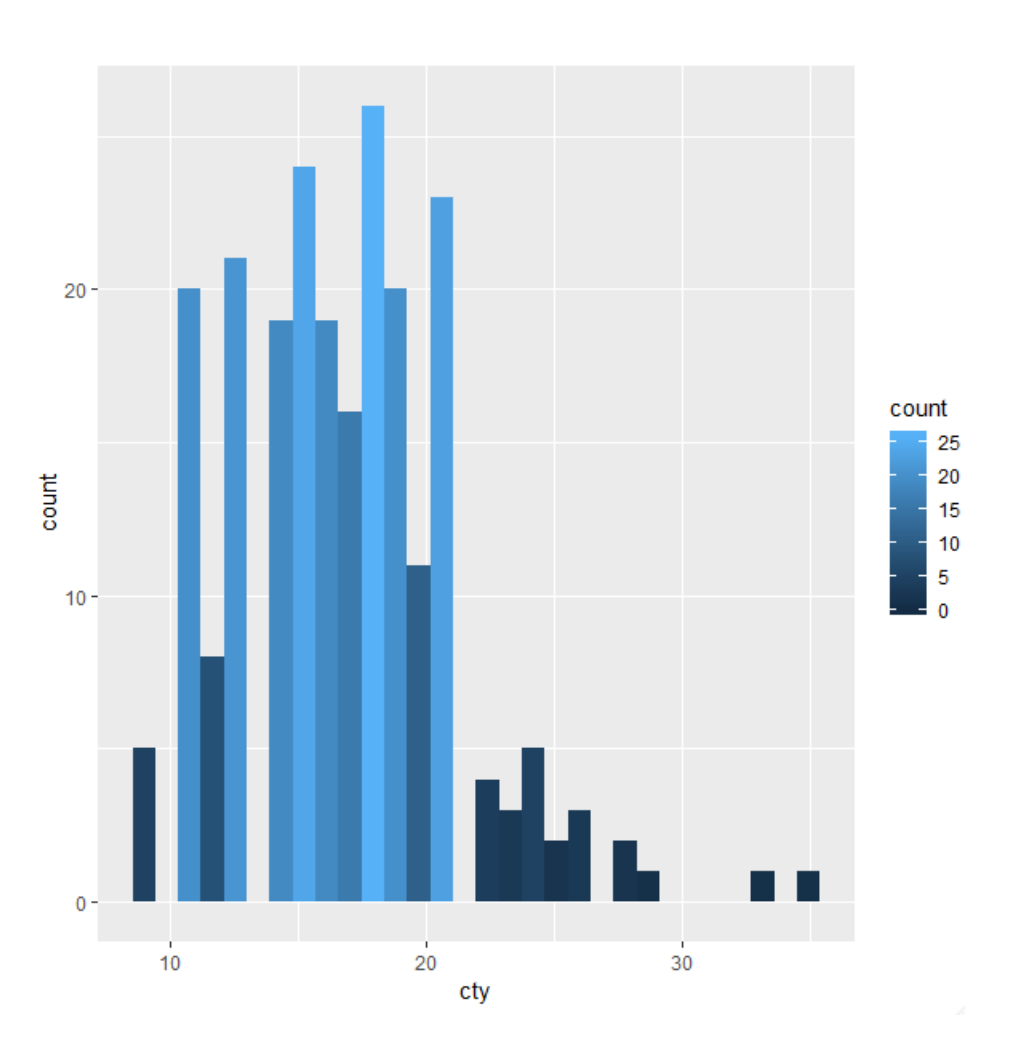

### Add or Remove Aesthetic Mapping– ggplot2

- Describe visual characteristics that represent data
  - for example, x position, y position, size, color (outside), fill (inside), point shape, line type, transparency
- Each layer inherits default aesthetics from plot object
  - · within each layer, aesthetics may added, overwritten, or removed
- p <- ggplot(mpg, aes(x=displ, y=cty, color=manufacturer))</pre>
- p + geom\_point() + geom\_smooth(method="lm", se=FALSE) #fig1
- p + geom\_point(aes(shape=manufacturer)) + geom\_smooth(method="lm",se=FALSE) #fig2
- p + geom\_point(aes(color=NULL)) + geom\_smooth(method="lm",se=FALSE) #fig3

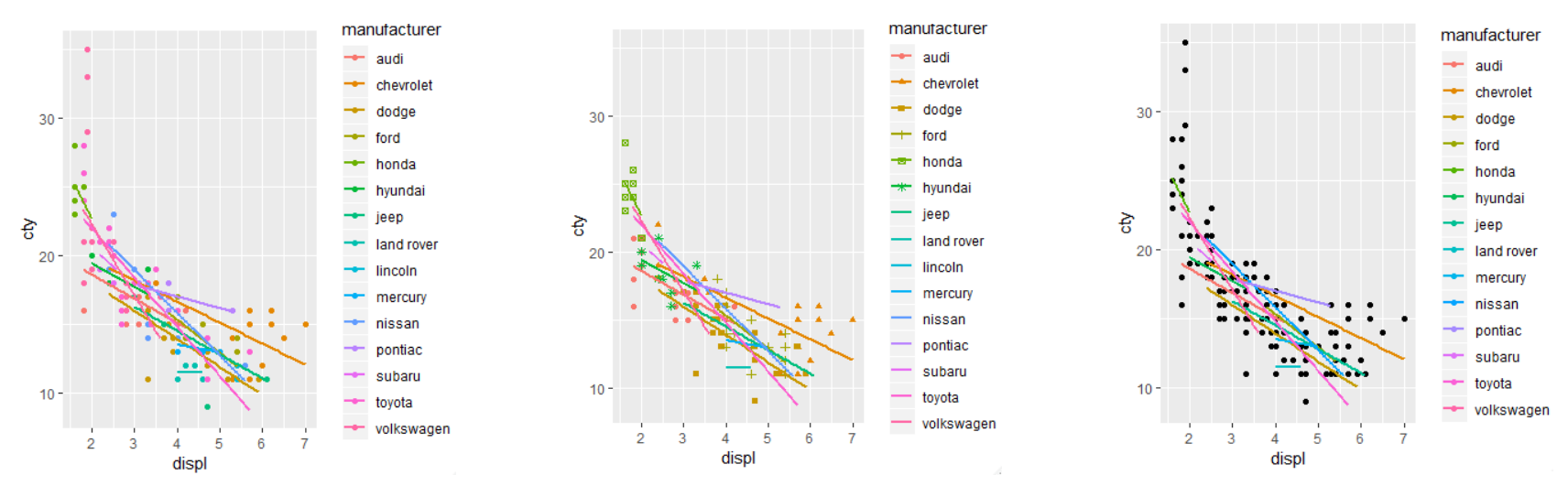

### Aesthetic Mapping vs. Parameter Setting – ggplot2

- aesthetic mapping
  - data value determines visual characteristic use aes()
- Setting
  - constant value determines visual characteristic use layer parameter
- p <- ggplot(mpg, aes(x=displ, y=cty))
- p + geom\_point(aes(color=manufacturer))
- p + geom\_point(color="red")

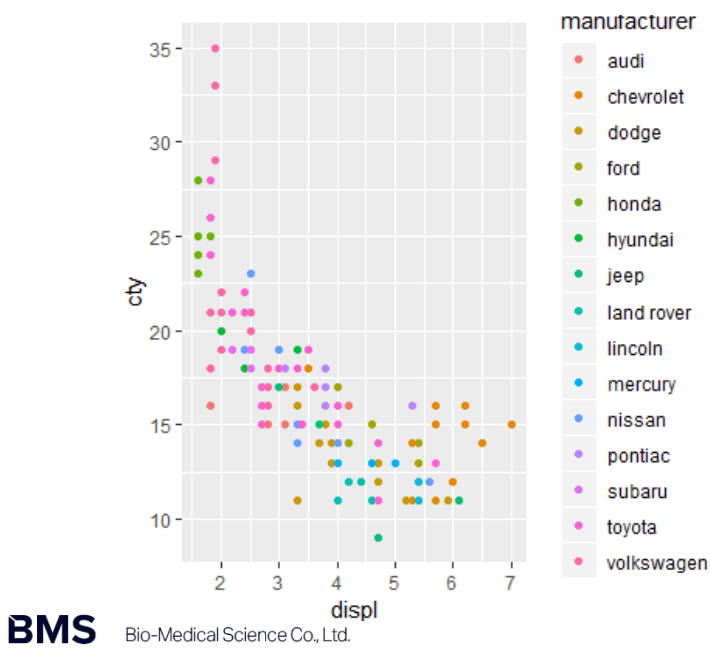

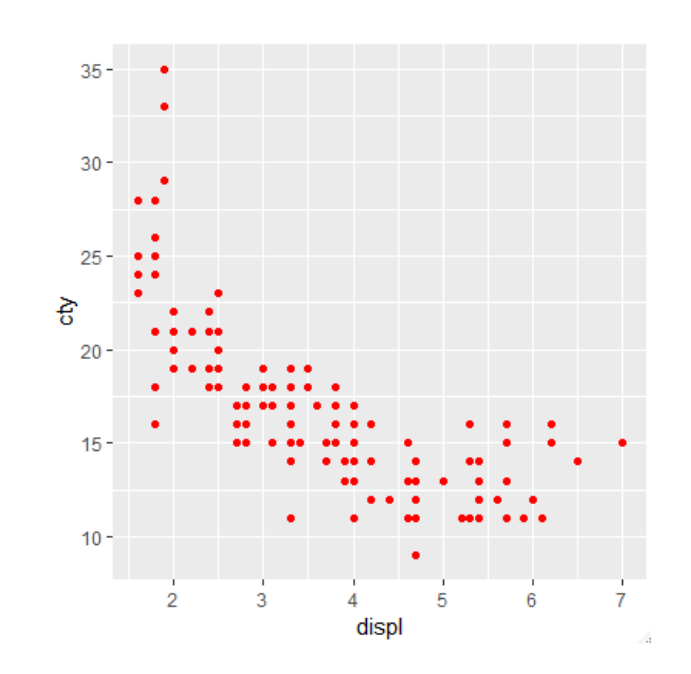

## **Position – ggplot2**

- p <- ggplot(mpg, aes(x=manufacturer, fill=class))</pre>
- p + geom\_bar() #figure1
- p + geom\_bar(position="stack") #figure2
- p + geom\_bar(position="dodge") #figure3
- p + geom\_bar(position="fill") #figure4

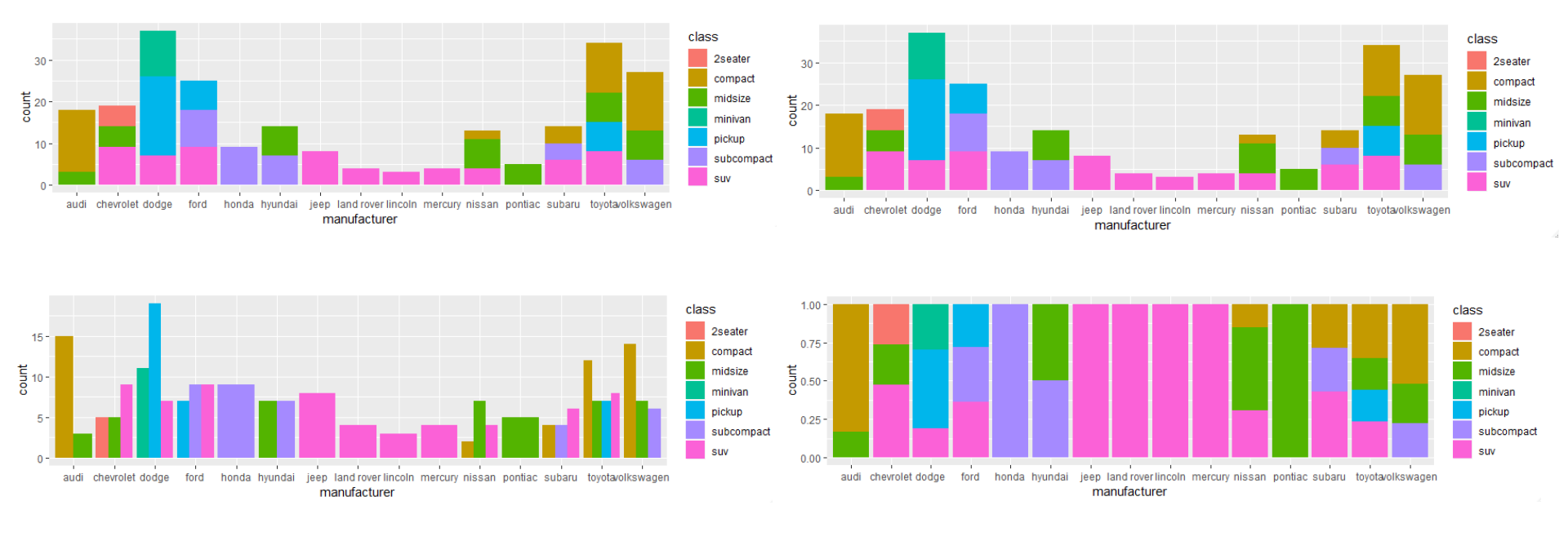

#### Bar Width – ggplot2

- p <- ggplot(mpg, aes(x=manufacturer))</pre>
- p + geom\_bar()
- p + geom\_bar(width=.5)
- p + geom\_bar(width=.3)

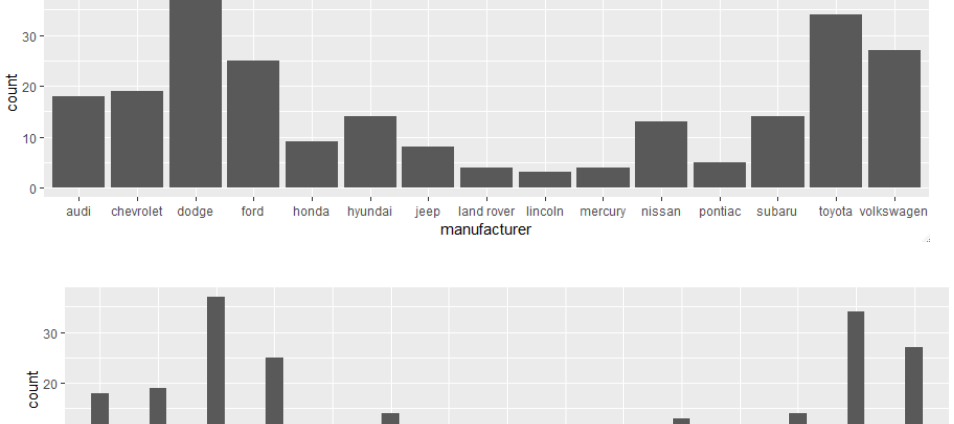

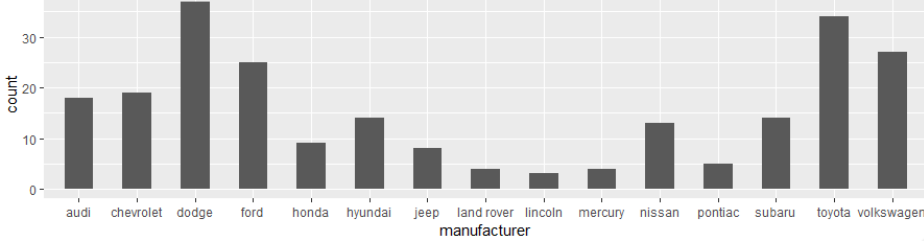

ford

honda hyundai

jeep

land rover

manufacturer

lincoln

mercury

nissan

pontiac subaru

toyota volkswagen

10 -

audi chevrolet dodge

# **Coordinate System – ggplot2**

```
p <- ggplot(mpg, aes(x=factor(1),
fill=manufacturer))
```

#figure1

```
p + geom_bar()
```

#figure2

```
p + geom_bar() + coord_flip()
```

#figure3

```
p + geom_bar() + coord_polar(theta="y")
```

#figure4

```
p + geom_bar() + coord_polar(theta="y",
direction=-1)
```

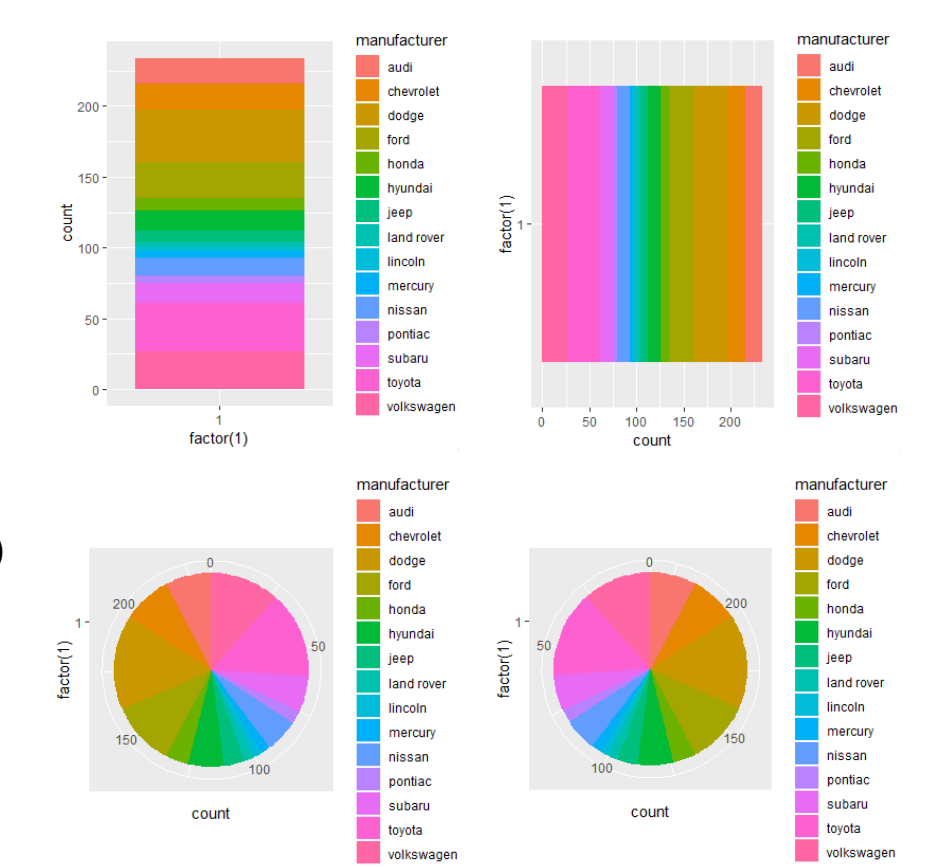

### Fill Scales – ggplot2

- p <- ggplot(mpg, aes(x=manufacturer, fill=class))</pre>
- p + geom\_bar(color="black") #figure1
- p + geom\_bar(color="black") + scale\_fill\_grey() #figure2
- p + geom\_bar(color="black") + scale\_fill\_brewer() #figure3

library(RColorBrewer)

p + geom\_bar(color="black") + scale\_fill\_brewer(palette="Set1") #figure4

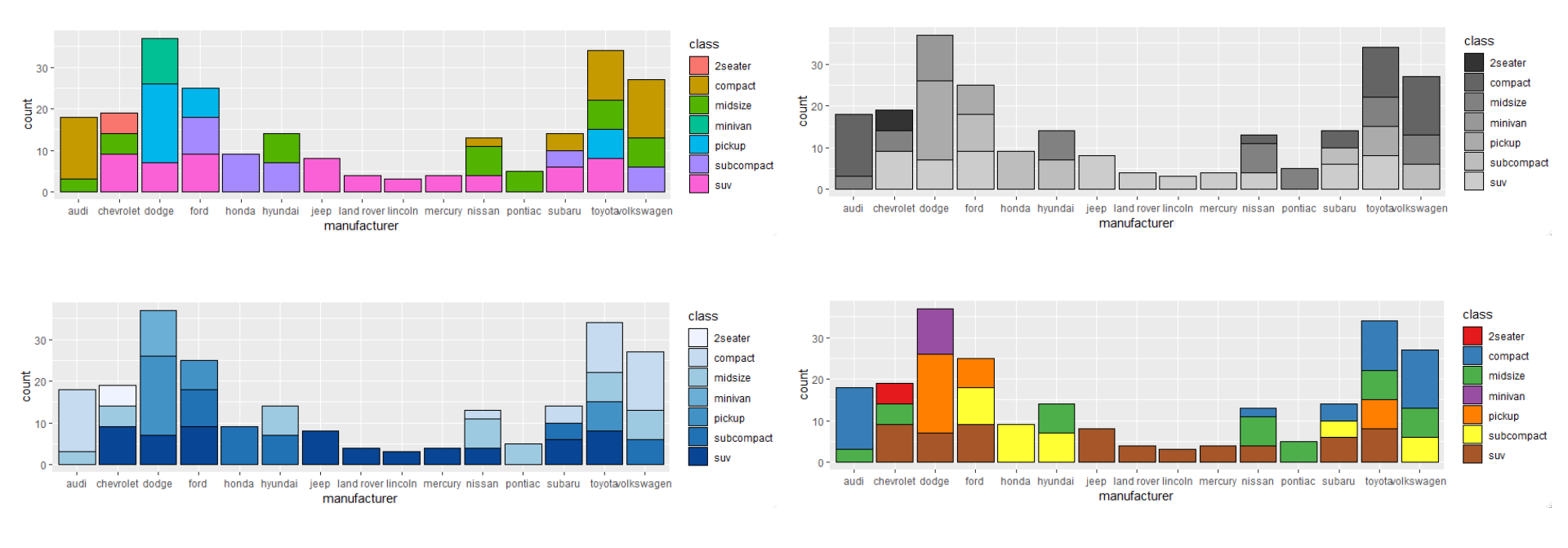

# Theme – ggplot2

- Theme is non-data elements and
- Theme does not affect how data is displayed by geom\_xxx() or stat\_xxx() functions
- addition/modification/deletion of titles, axis labels, tick marks, axis tick labels and legends

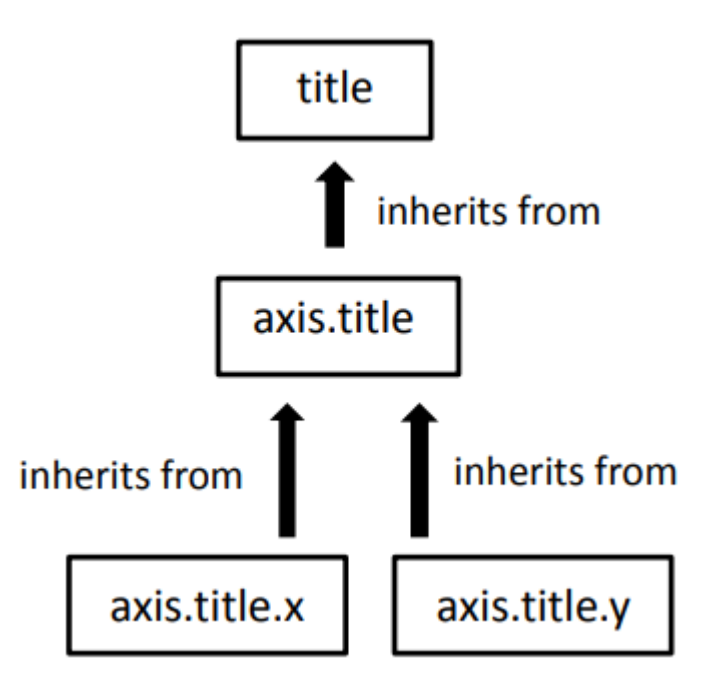

https://opr.princeton.edu/workshops/Downloads/2015Jan\_ggplot2Koffman.pdf

#### Theme: Titles, Tick Marks, and Tick Labels – ggplot2

```
theme(title=element_text(color="blue", size=30),
    axis.title=element_text(size=14,face="bold"),
    axis.title.x=element_text(color="green"),
    axis.text=element_text(size=14),
    axis.text.y=element_text(color="black"),
    axis.text.x=element_text(color="black"),
    axis.text.x=element_text(color="purple"),
    axis.ticks.y=element_blank())
```

#### Life Expectancy and TFR

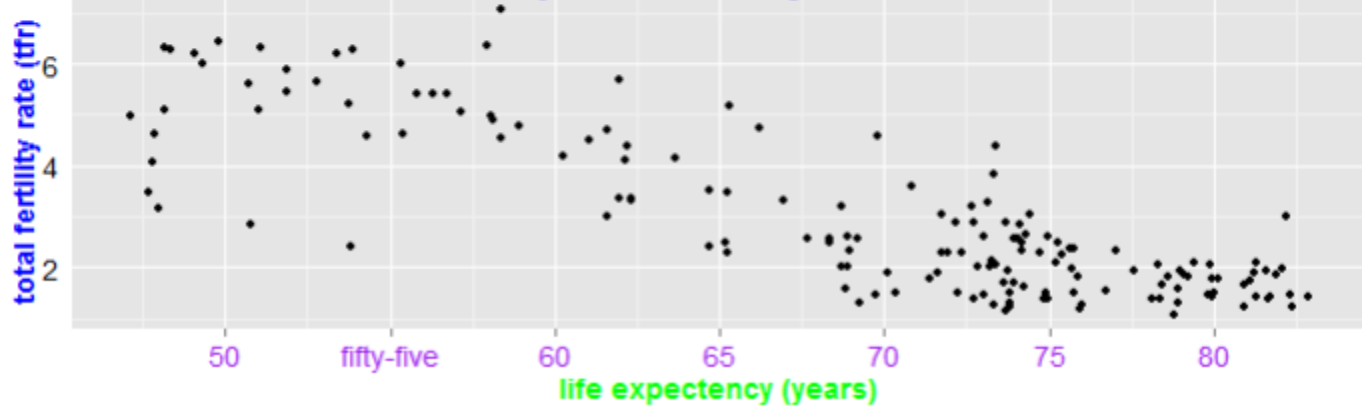

# **Theme: Legends – ggplot2**

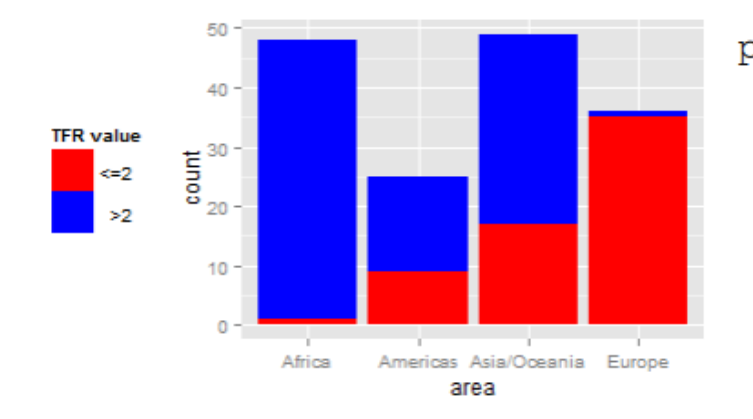

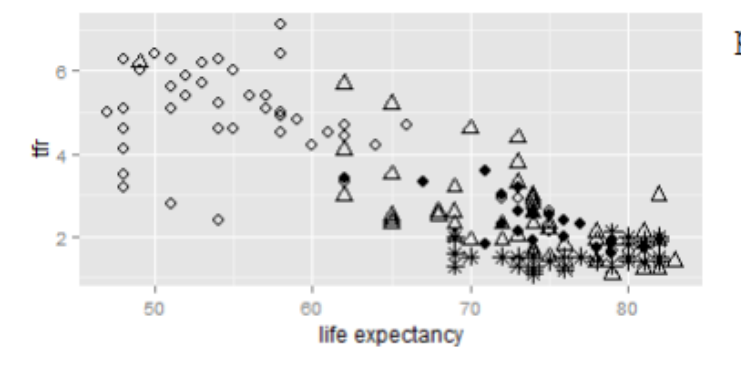

Area: ◇ Africa ◆ Americas △ Asia/Oceania 米 Europe

```
p + geom_bar() +
scale_fill_manual(name="TFR value",
    values = c("red","blue"),
    labels=c("<=2", ">2")) +
theme(legend.position="left",
    legend.text.align=1)
```

```
p + geom_point(aes(x=le, y=tfr,
    shape=area, fill=NULL), size = 3) +
    xlab("life expectancy") +
    scale_shape_manual(name="Area: ",
    values=c(1,16,2,8)) +
    theme(legend.key=element_blank(),
    legend.direction="horizontal",
    legend.position="bottom")
```

#### Theme: Overall Look– ggplot2

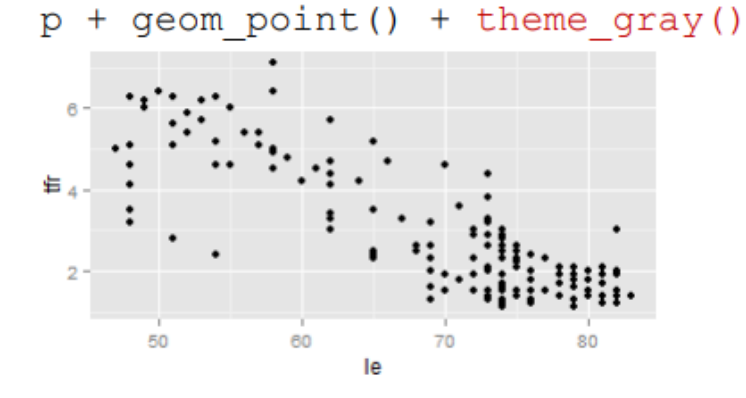

р +

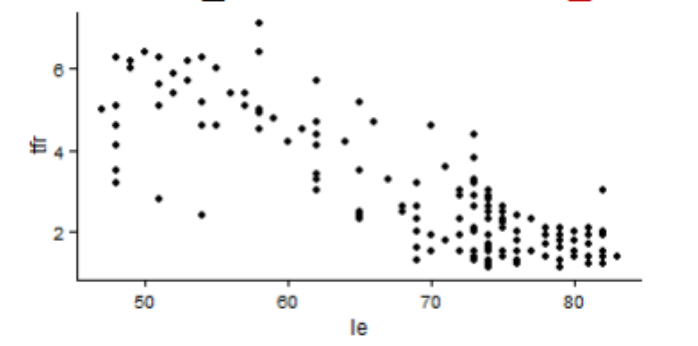

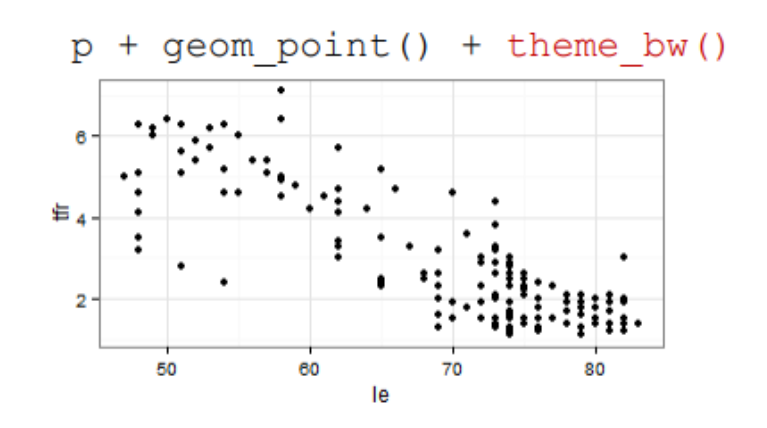

geom\_point() + theme\_classic() p + geom\_point() + theme\_minimal()

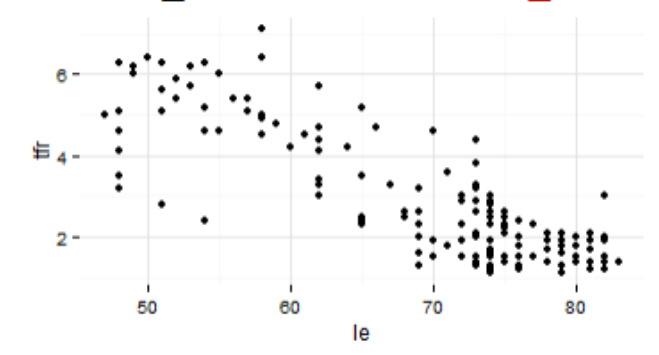

#### Theme: Overall Look– ggplot2

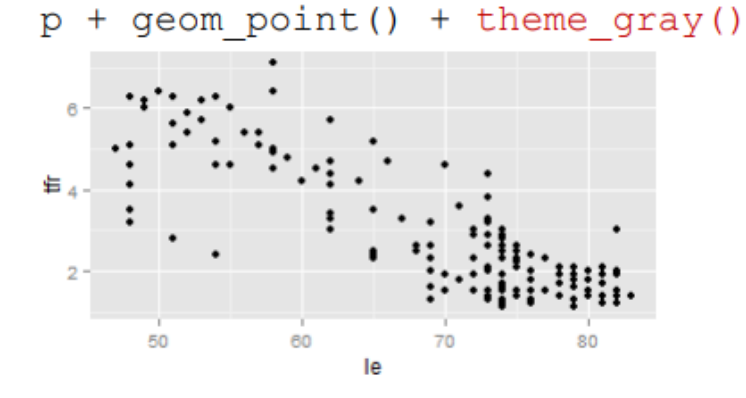

р +

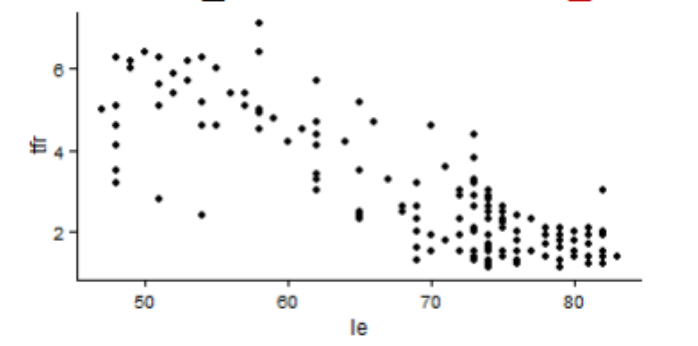

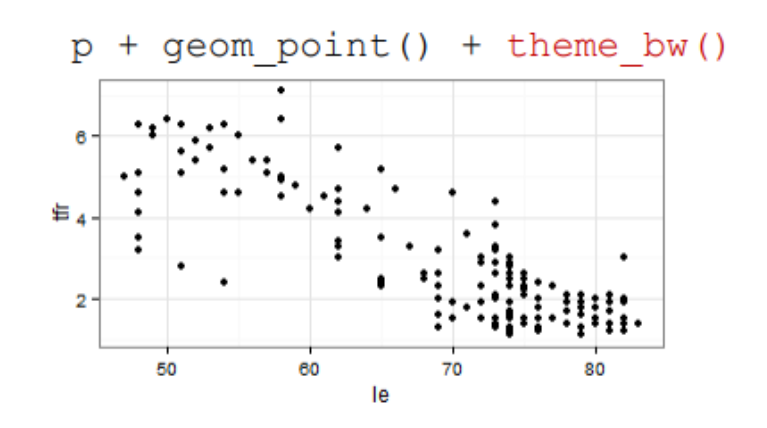

geom\_point() + theme\_classic() p + geom\_point() + theme\_minimal()

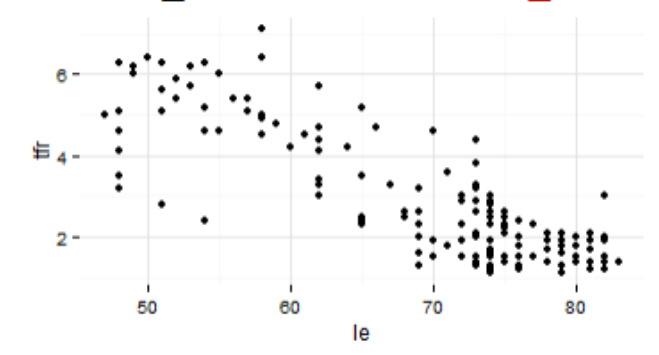

### **Genome browser**

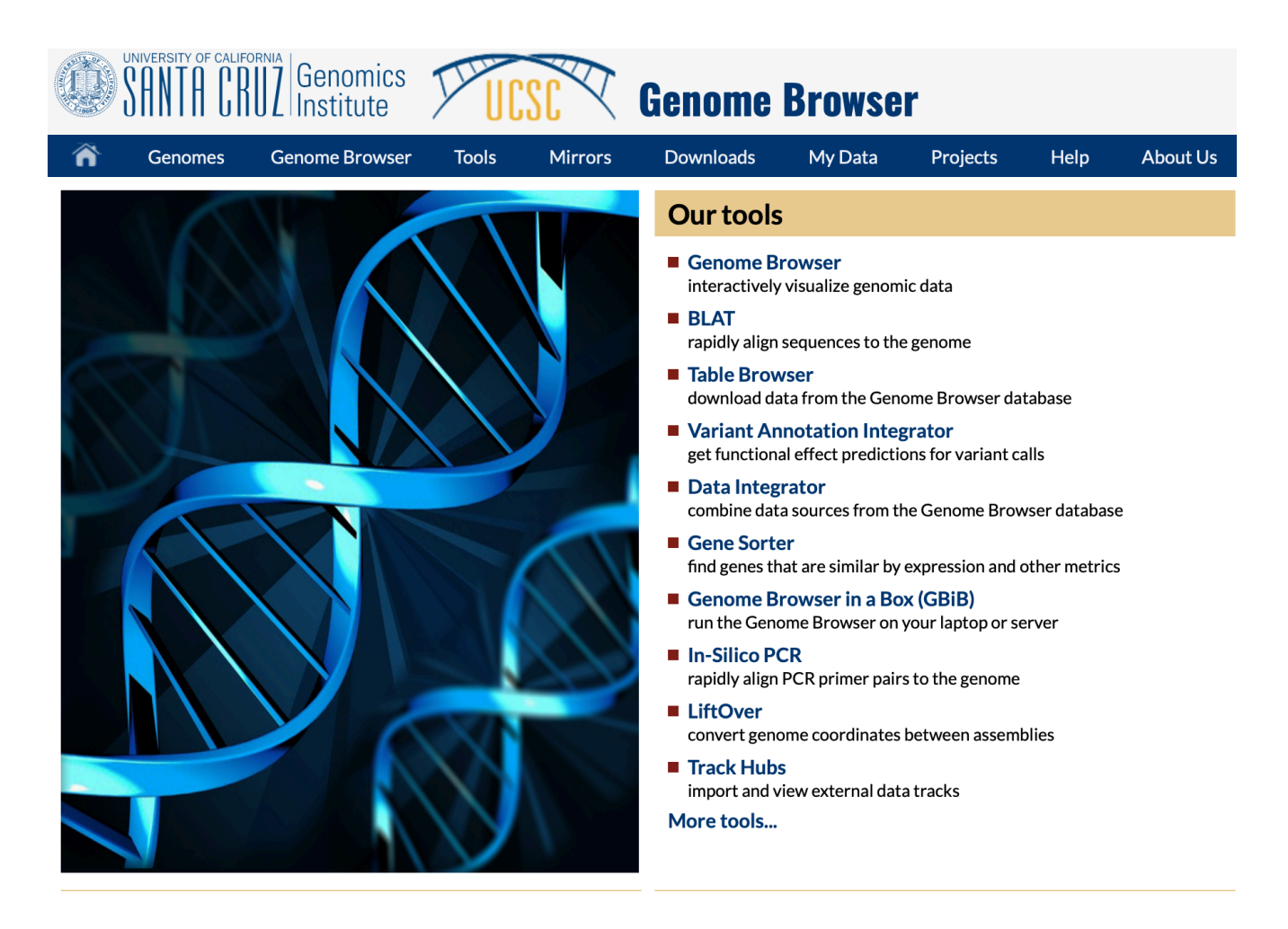

### **Genome browser**

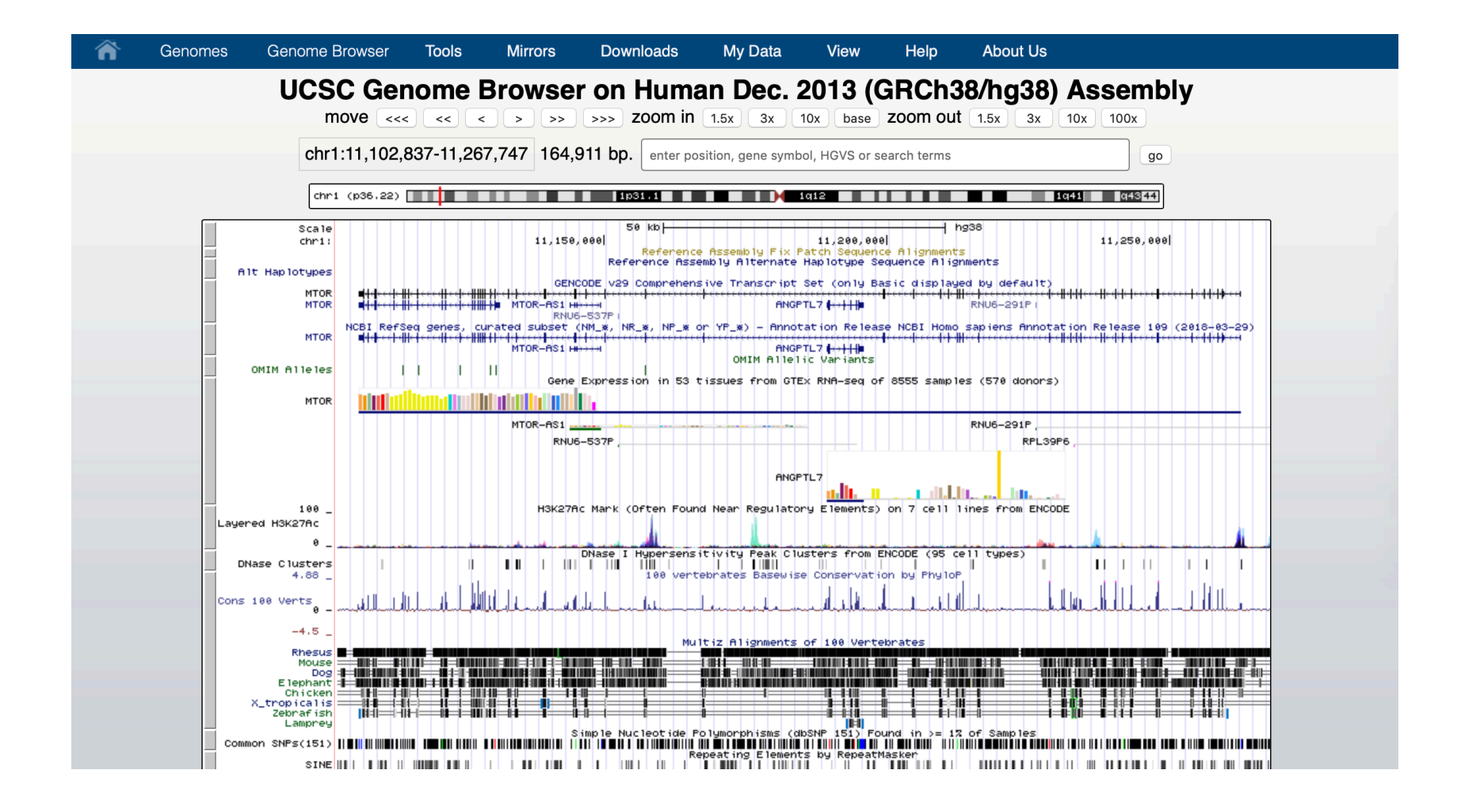

#### Genomes [hide]

| great apes              | human, baboon, bonobo, chimp, gibbon, gorilla, orangutan                                                                                                    |
|-------------------------|----------------------------------------------------------------------------------------------------|
| non-ape<br>primates     | bushbaby, marmoset, mouse lemur, rhesus macaque, squirrel monkey, tarsier, tree shrew                                                                                                    |
| non-primate<br>mammals  | mouse, alpaca, armadillo, cat, Chinese hamster, cow, dog, dolphin, elephant, ferret, guinea pig,<br>hedgehog, horse, kangaroo rat, manatee, Minke whale, naked mole-rat, opossum, panda, pig, pika,<br>platypus, rabbit, rat, rock hyrax, sheep, shrew, sloth, squirrel, Tasmanian devil, tenrec, wallaby,<br>white rhinoceros |
| non-mammal<br>chordates | American alligator, Atlantic cod, budgerigar, chicken, coelacanth, elephant shark, Fugu, lamprey, lizard, medaka, medium ground finch, Nile tilapia, painted turtle, stickleback, Tetraodon, turkey, <i>Xenopus tropicalis</i> , zebra finch, zebrafish                                                                        |
| invertebrates           | <i>Caenorhabditis</i> spp (5), <i>Drosophila</i> spp. (11), Ebola virus, honey bee, lancelet, mosquito, <i>P. Pacificus</i> , sea hare, sea squirt, sea urchin, yeast                                                                                                    |

#### **Available information - Genome browser**

| track search default tracks                                    | default order hide                                                                  | all add custom tracks                                                                    | track hubs configure r                                                                                                    | nulti-region reverse                                                         | resize refresh                                                              |
|----------------------------------------------------------------|-------------------------------------------------------------------------------------|------------------------------------------------------------------------------------------|----------------------------------------------------------------------------------------------------|------------------------------------------------------------------------------|-----------------------------------------------------------------------------|
| collapse all                                                   | Use drop-dow<br>Tracks with lots o                                                  | vn controls below and<br>of items will automatic                                         | l press refresh to alter to<br>ally be displayed in mo                                                                        | acks displayed.<br>re compact modes                                          | expand all                                                                  |
| -                                                              |                                                                                     | Mapping and Sequ                                                                         | uencing                                                                                                    |                                                                              | refresh                                                                     |
| Base Position                                                  | P12 Fix Patches                                                                     | P12 Alt Haplotypes                                                                       | P12 Assembly                                                                                                    | <u>Centromeres</u>                                                           | P12 Chromosome<br>Band                                                      |
| (dense 🗘                                                       | pack 🛟                                                                              | dense 🛟                                                                                  | hide 🛟                                                                                                    | hide 🗘                                                                       | hide 🗘                                                                      |
| Clone Ends                                                     | ● <u>FISH Clones</u>                                                                | P12 <u>Gap</u><br>hide \$                                                                | P12 <u>GC Percent</u>                                                                                                    | GRC Contigs                                                                  | GRC Incident                                                                |
| Hg19 Diff<br>hide +                                            | P12 INSDC                                                                           | LRG Regions                                                                              | <u>Mappability</u><br>(hide ♦)                                                                                                | P12 <u>RefSeq Acc</u>                                                        | Restr Enzymes                                                               |
| Scaffolds                                                      | Short Match                                                                         | STS Markers                                                                              |                                                                                                    |                                                                              |                                                                             |
| linde t                                                        |                                                                                     |                                                                                          |                                                                                                    |                                                                              |                                                                             |
| -                                                              |                                                                                     | Genes and Gene Pr                                                                        | edictions                                                                                                    |                                                                              | refresh                                                                     |
| P12 <u>GENCODE v29</u><br>pack \$                              | NCBI RefSeq                                                                         | Genes and Gene Pr P12 Other RefSeq hide \$                                               | edictions<br>P12 Updated <u>All</u><br><u>GENCODE</u><br>(hide +)                                                             | P12 AUGUSTUS                                                                 | refresh<br>CCDS<br>hide +                                                   |
| P12 GENCODE v29<br>pack +<br>Geneid Genes<br>hide +            | NCBI RefSeq<br>pack<br>P12 Genscan<br>Genes<br>hide                                 | Genes and Gene Pr P12 Other RefSeq hide  IKMC Genes Mapped hide                          | edictions<br>P12 Updated All<br>GENCODE<br>hide \$<br>LRG Transcripts<br>hide \$                                              | P12 AUGUSTUS<br>hide<br>MANE select<br>v0.5<br>hide                          | CCDS       hide       P12 MGC Genes       hide                              |
| P12 GENCODE v29 pack   Geneid Genes hide   Non-coding RNA hide | NCBI RefSeq<br>pack +<br>P12 Genscan<br>Genes<br>hide +<br>Old UCSC Genes<br>hide + | Genes and Gene Pr P12 Other RefSeq hide  IKMC Genes Mapped hide  P12 ORFeome Clones hide | edictions<br>P12 Updated All<br>GENCODE<br>(hide \$)<br>LRG Transcripts<br>(hide \$)<br>P12 Pfam in UCSC<br>Gene<br>(hide \$) | P12 AUGUSTUS<br>hide<br>MANE select<br>v0.5<br>hide<br>RetroGenes V9<br>hide | refresh<br>CCDS<br>hide ↔<br>P12 MGC Genes<br>hide ↔<br>SGP Genes<br>hide ↔ |

#### Add custom tracks - Genome browser

| Add Cust | tom Tra | cks |        |       |       |                               |
|----------|---------|-----|--------|-------|-------|-------------------------------|
| clade Ma | ımmal   | ٥   | genome | Human | assem | embly Dec. 2013 (GRCh38/hg38) |

Display your own data as custom annotation tracks in the browser. Data must be formatted in <u>bigBed</u>, <u>bigBarChart</u>, <u>bigChain</u>, <u>bigGenePred</u>, <u>bigInteract</u>, <u>bigMaf</u>, <u>bigPsl</u>, <u>bigWig</u>, <u>BAM</u>, <u>barChart</u>, <u>VCF</u>, <u>BED</u>, <u>BED</u> detail, <u>bedGraph</u>, <u>broadPeak</u>, <u>CRAM</u>, <u>GFF</u>, <u>GTF</u>, <u>interact</u>, <u>MAF</u>, <u>narrowPeak</u>, <u>Personal Genome SNP</u>, <u>PSL</u>, or <u>WIG</u> formats. To configure the display, set <u>track</u> and <u>browser</u> line attributes as described in the <u>User's Guide</u>. Data in the bigBed, bigWig, bigGenePred, BAM and VCF formats can be provided via only a URL or embedded in a track line in the box below. Examples are <u>here</u>. If you do not have web-accessible data storage available, please see the <u>Hosting</u> section of the Track Hub Help documentation.

Please note a much more efficient way to load data is to use Track Hubs, which are loaded from the Track Hubs Portal found in the menu under My Data.

| Paste URLs or data:      | Or upload: 파일 선택 선택한 파일 없음       | Submit |
|--------------------------|----------------------------------|--------|
|                          |                                  | Clear  |
|                          |                                  |        |
| Optional track documenta | tion: Or upload: 파일 선택 선택한 파일 없음 |        |
|                          |                                  | Clear  |
|                          |                                  |        |

#### In-Slico PCR - Genome browser

| r Genomes Genome      | e Browser <b>Tools</b>       | Mirrors Downloads             | My Data | Projects H    | Help Abou | ıt Us                |
|-----------------------|------------------------------|-------------------------------|---------|---------------|-----------|----------------------|
| UCSC In-Silico PCR    |                              |                               |         |               |           |                      |
| Genome:<br>Human      | Assembl<br>Dec. 2013 (GRCh38 | y: Tary<br>(hg38) I genome as | get:    | Forward Prin  | ner:      | Reverse Primer:      |
| Max Product Size: 400 | 00 N                         | Iin Perfect Match: 15         | Mir     | n Good Match: | 15        | Flip Reverse Primer: |
|                       |                              |                               |         |               |           |                      |

#### About In-Silico PCR

In-Silico PCR searches a sequence database with a pair of PCR primers, using an indexing strategy for fast performance. See an example <u>video</u> on our YouTube channel.

#### **Configuration Options**

Genome and Assembly - The sequence database to search.
Target - If available, choose to query transcribed sequences.
Forward Primer - Must be at least 15 bases in length.
Reverse Primer - On the opposite strand from the forward primer. Minimum length of 15 bases.
Max Product Size - Maximum size of amplified region.
Min Perfect Match - Number of bases that match exactly on 3' end of primers. Minimum match size is 15.
Min Good Match - Number of bases on 3' end of primers where at least 2 out of 3 bases match.
Flip Reverse Primer - Invert the sequence order of the reverse primer and complement it.

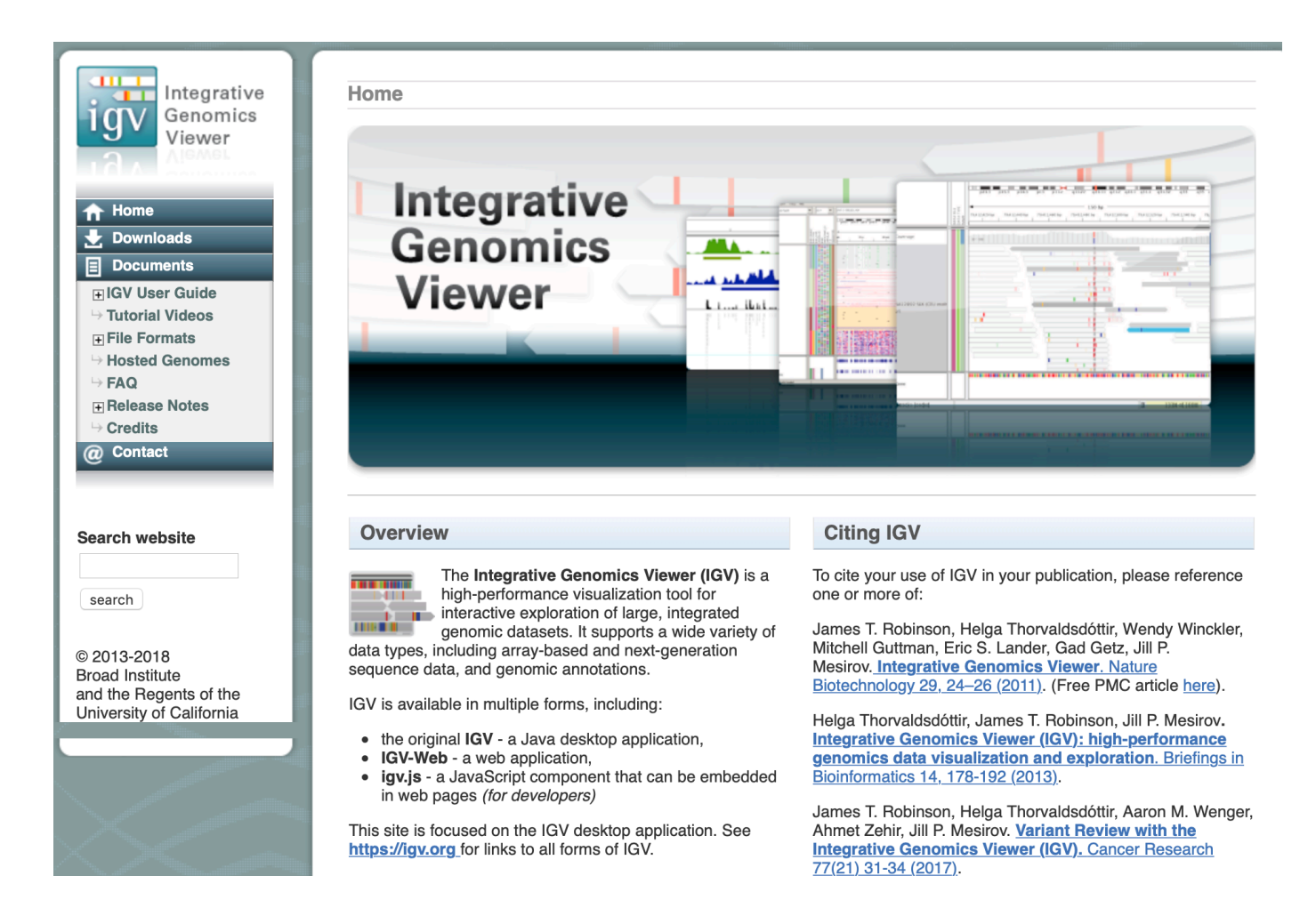

| Human hg19   | Chr2                  | chr2:7,822,553-10    | 0,433,688 Go 👚 ·                | 🔹 🕨 🖗 🔲 🛪 🖵                            |                                               |
|--------------|-----------------------|----------------------|---------------------------------|----------------------------------------|-----------------------------------------------|
|              | p25.1 p24.1 p23.1 p21 | p162 p15 p13.2 p11.2 | e q11.2 q13 q14.3 q21           | .3 q22.3 q24.1 q31.1 q32               | 2.1 q33.1 q34 q36.1 q37.1                     |
|              | 8,000 kb<br>          | 1                    | 2,589 kb<br>9,000 kb<br>        |                                        | 10,000 kb<br>                                 |
| RefSeq Genes | -                     | →                    | -     <b>   </b>  <br>KIDINS220 | → ++ +++++++++++++++++++++++++++++++++ | <b>₽₩₽₽₩₽₽₽₩₩</b> ₩₩₩₩₩₩₩₩₩₩₩₩₩₩₩₩₩₩₩₩₩₩₩₩₩₩₩ |
|              |                       |                      |                                 |                                        |                                               |
|              |                       |                      |                                 |                                        |                                               |
|              |                       |                      |                                 |                                        |                                               |
|              |                       |                      |                                 |                                        |                                               |
|              |                       |                      |                                 |                                        |                                               |
|              |                       |                      |                                 |                                        |                                               |
|              |                       |                      |                                 |                                        |                                               |
|              |                       |                      |                                 |                                        |                                               |
|              |                       |                      |                                 |                                        |                                               |
|              |                       |                      |                                 |                                        |                                               |

- Path /var2/users/Practice/IGV
- Files
  - H1.Myc.bed
  - H1.Nanog.bed
  - GSM438363\_UCSD.IMR90.mRNA-Seq.mRNA-seq\_imr90\_r1.wig

#### DAVID

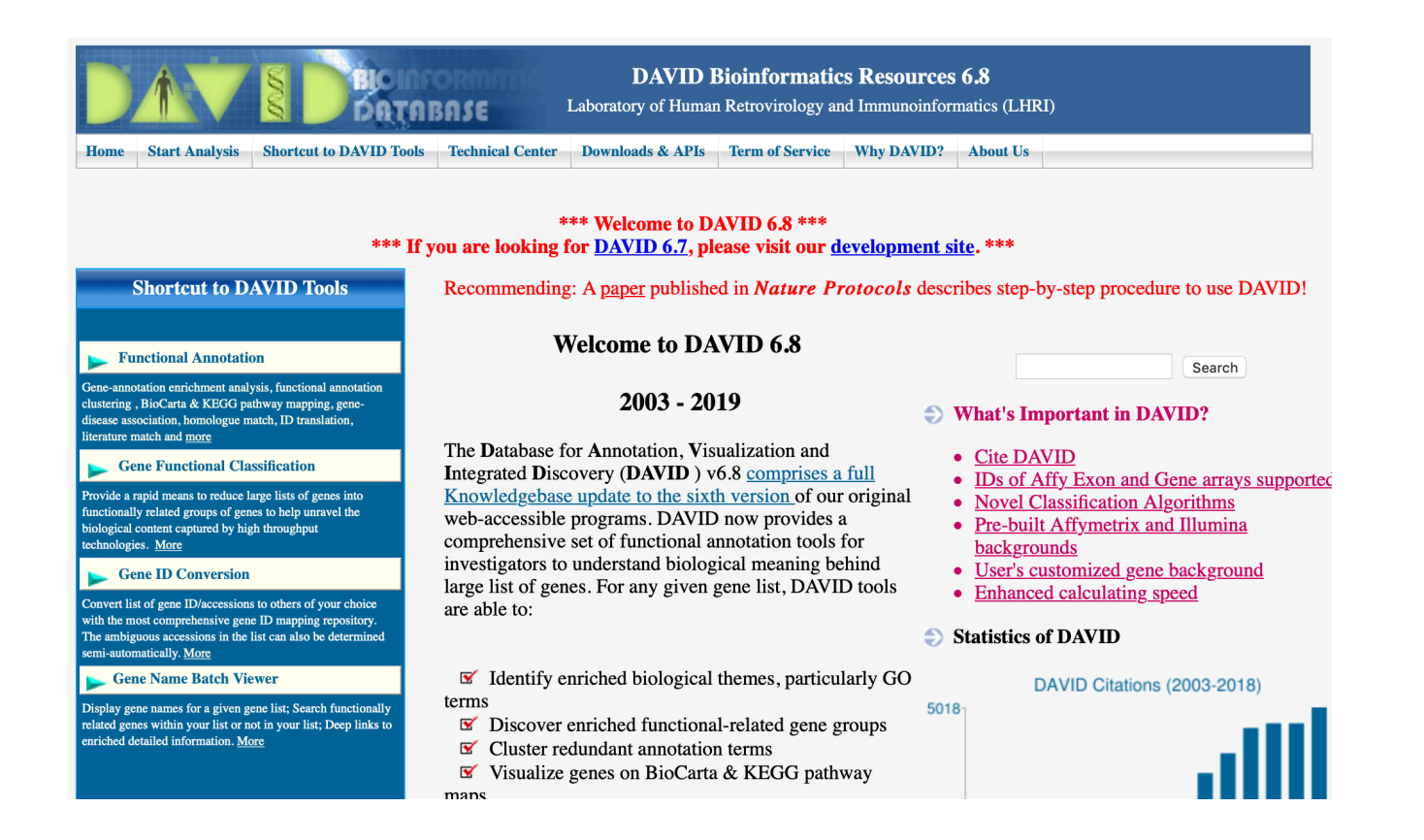

# DAVID is a tool for Gene ontology analysis to understand biological meaning behind interest gene list

# Insert gene list - DAVID

#### 1.유전자 리스트 삽입

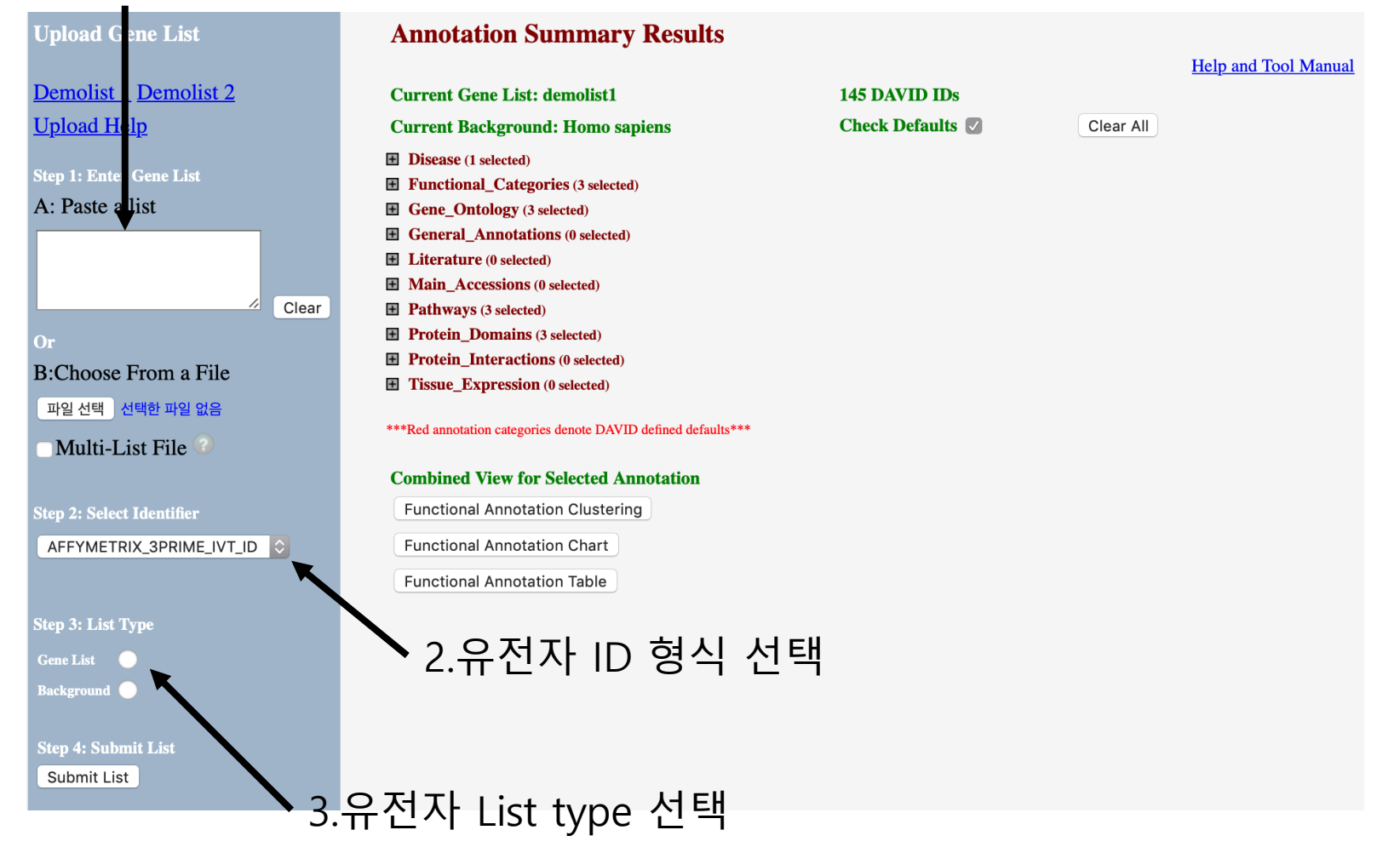

### Gene ontology - DAVID

| <b>Annotation Sun</b>                                                          | nmar                 | y Re  | esults |                  |           |                      |
|--------------------------------------------------------------------------------|----------------------|-------|--------|------------------|-----------|----------------------|
|                                                                                |                      |       |        |                  |           | Help and Tool Manual |
| Current Gene List: der                                                         | nolist1              |       |        | 145 DAVID IDs    |           |                      |
| Current Background:                                                            | Homo sa              | apien | S      | Check Defaults 🔽 | Clear All |                      |
| <b>Disease</b> (1 selected)                                                    |                      |       |        |                  |           |                      |
| <ul> <li>Functional_Categories</li> <li>Gene_Ontology (3 selection)</li> </ul> | s (3 selecte<br>ted) | :d)   |        |                  |           |                      |
| GOTERM_BP_1                                                                    | 91.7%                | 133   | Chart  |                  |           |                      |
| GOTERM_BP_2                                                                    | 91.7%                | 133   | Chart  |                  |           |                      |
| GOTERM_BP_3                                                                    | 91.7%                | 133   | Chart  |                  |           |                      |
| GOTERM_BP_4                                                                    | 91.7%                | 133   | Chart  |                  |           |                      |
| GOTERM_BP_5                                                                    | 89.0%                | 129   | Chart  |                  |           |                      |
| GOTERM_BP_ALL                                                                  | 91.7%                | 133   | Chart  |                  |           |                      |
| GOTERM_BP_DIRECT                                                               | 91.7%                | 133   | Chart  |                  |           |                      |
| GOTERM_BP_FAT                                                                  | 91.7%                | 133   | Chart  |                  |           |                      |
| GOTERM_CC_1                                                                    | 92.4%                | 134   | Chart  |                  |           |                      |
| GOTERM_CC_2                                                                    | 91.0%                | 132   | Chart  |                  |           |                      |
| GOTERM_CC_3                                                                    | 91.0%                | 132   | Chart  |                  |           |                      |
| GOTERM_CC_4                                                                    | 86.9%                | 126   | Chart  |                  |           |                      |
| GOTERM_CC_5                                                                    | 82.8%                | 120   | Chart  |                  |           | _                    |
| GOTERM_CC_ALL                                                                  | 92.4%                | 134   | Chart  |                  |           |                      |
| GOTERM_CC_DIRECT                                                               | 92.4%                | 134   | Chart  |                  |           |                      |
| GOTERM_CC_FAT                                                                  | 86.9%                | 126   | Chart  |                  |           |                      |
| GOTERM_MF_1                                                                    | 87.6%                | 127   | Chart  |                  |           |                      |
| GOTERM_MF_2                                                                    | 86.9%                | 126   | Chart  |                  |           |                      |

#### **Biological process - DAVID**

| Sublist | Category :  | term                                                       | ¢ RT      | Genes | Count | <u>%</u> | P-Value | <u>Benjamini</u> ≑ |
|---------|-------------|------------------------------------------------------------|-----------|-------|-------|----------|---------|--------------------|
|         | GOTERM_BP_3 | disruption of cells of other organism                      | <u>RT</u> |       | 7     | 4.8      | 1.1E-7  | 7.9E-5             |
|         | GOTERM_BP_3 | response to fungus                                         | <u>RT</u> | -     | 7     | 4.8      | 3.7E-6  | 1.3E-3             |
|         | GOTERM_BP_3 | regulation of cell death                                   | RT        |       | 29    | 20.0     | 1.6E-5  | 3.7E-3             |
|         | GOTERM_BP_3 | negative regulation of cell death                          | <u>RT</u> |       | 21    | 14.5     | 2.6E-5  | 4.5E-3             |
|         | GOTERM_BP_3 | response to bacterium                                      | RT        |       | 16    | 11.0     | 2.7E-5  | 3.8E-3             |
|         | GOTERM_BP_3 | modification of morphology or physiology of other organism | <u>RT</u> | -     | 8     | 5.5      | 3.0E-5  | 3.5E-3             |
|         | GOTERM_BP_3 | positive regulation of response to stimulus                | RT        |       | 34    | 23.4     | 3.7E-5  | 3.7E-3             |
|         | GOTERM_BP_3 | regulation of cell proliferation                           | <u>RT</u> |       | 28    | 19.3     | 7.2E-5  | 6.3E-3             |
|         | GOTERM_BP_3 | antimicrobial humoral response                             | RT        |       | 6     | 4.1      | 1.1E-4  | 8.6E-3             |
|         | GOTERM_BP_3 | defense response                                           | RT        |       | 27    | 18.6     | 1.3E-4  | 9.1E-3             |
|         | GOTERM_BP_3 | humoral immune response                                    | RT        |       | 10    | 6.9      | 1.6E-4  | 1.0E-2             |
|         | GOTERM_BP_3 | response to external biotic stimulus                       | <u>RT</u> |       | 18    | 12.4     | 3.0E-4  | 1.7E-2             |
|         | GOTERM_BP_3 | response to drug                                           | RT        |       | 12    | 8.3      | 4.3E-4  | 2.3E-2             |
|         | GOTERM_BP_3 | positive regulation of signaling                           | RT        | _     | 26    | 17.9     | 5.1E-4  | 2.5E-2             |
|         | COTEDM DD A | defense verseere to other oversions                        | DT        |       | 10    | ~ ^      |         | 0.05.0             |

### Structure of gene ontology - DAVID

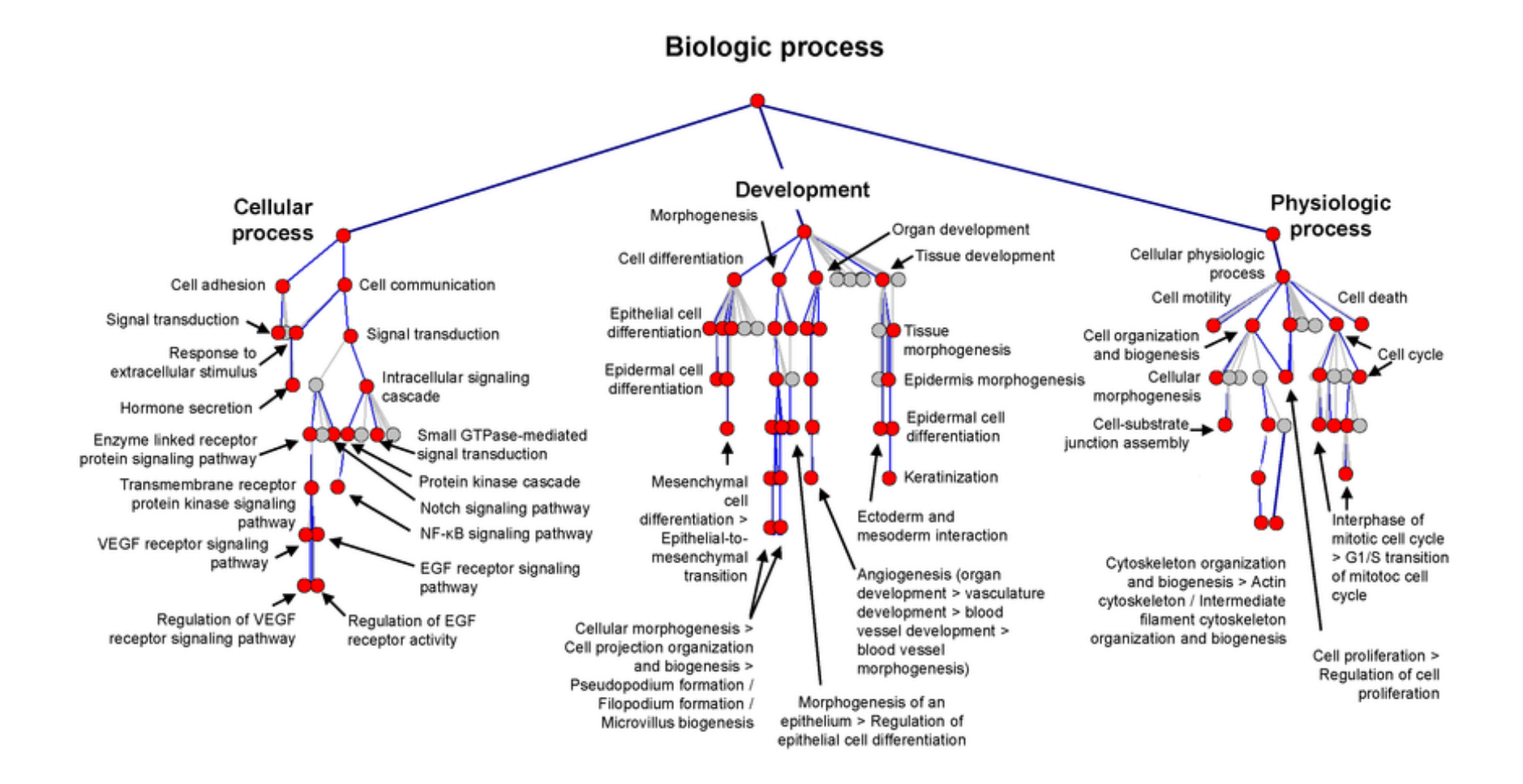

BMS Bio-Medical Science Co., Ltd.

### **KEGG pathway - DAVID**

| Sublist | Category :   | term                                                     | 🔷 RT      | Genes | <u>Count</u> : | \$ <u>%</u> | P-Value | <mark>≑ <u>Benjamini</u> ¢</mark> |
|---------|--------------|----------------------------------------------------------|-----------|-------|----------------|-------------|---------|-----------------------------------|
|         | KEGG_PATHWAY | Pathways in cancer                                       | <u>RT</u> |       | 10             | 6.9         | 1.1E-2  | 8.6E-1                            |
|         | KEGG_PATHWAY | Transcriptional misregulation in cancer                  | <u>RT</u> | =     | 6              | 4.1         | 2.0E-2  | 8.3E-1                            |
|         | KEGG_PATHWAY | Calcium signaling pathway                                | <u>RT</u> |       | 6              | 4.1         | 2.7E-2  | 7.9E-1                            |
|         | KEGG_PATHWAY | MAPK signaling pathway                                   | <u>RT</u> | =     | 7              | 4.8         | 3.2E-2  | 7.5E-1                            |
|         | KEGG_PATHWAY | Signaling pathways regulating pluripotency of stem cells | <u>RT</u> |       | 5              | 3.4         | 4.3E-2  | 7.8E-1                            |
|         | KEGG_PATHWAY | Small cell lung cancer                                   | <u>RT</u> | =     | 4              | 2.8         | 4.6E-2  | 7.5E-1                            |
|         | KEGG_PATHWAY | Prostate cancer                                          | <u>RT</u> |       | 4              | 2.8         | 5.0E-2  | 7.2E-1                            |
|         | KEGG_PATHWAY | HIF-1 signaling pathway                                  | <u>RT</u> | =     | 4              | 2.8         | 6.2E-2  | 7.5E-1                            |
|         | KEGG_PATHWAY | Amyotrophic lateral sclerosis (ALS)                      | <u>RT</u> |       | 3              | 2.1         | 8.1E-2  | 8.1E-1                            |
|         | KEGG_PATHWAY | Endometrial cancer                                       | <u>RT</u> | =     | 3              | 2.1         | 8.6E-2  | 7.9E-1                            |
|         | KEGG_PATHWAY | Basal cell carcinoma                                     | RT        |       | 3              | 2.1         | 9.2E-2  | 7.8E-1                            |

### **KEGG** pathway - **DAVID**

| Pathways (3 selected) |       |    |       |
|-----------------------|-------|----|-------|
| BBID                  | 4.8%  | 7  | Chart |
| <b>BIOCARTA</b>       | 17.9% | 26 | Chart |
| C_NUMBER              | 24.1% | 35 | Chart |
| KEGG_PATHWAY          | 45.5% | 66 | Chart |
| REACTOME_PATHWAY      | 61.4% | 89 | Chart |

Protein Domains (2 colocted)

# **KEGG** pathway - **DAVID**

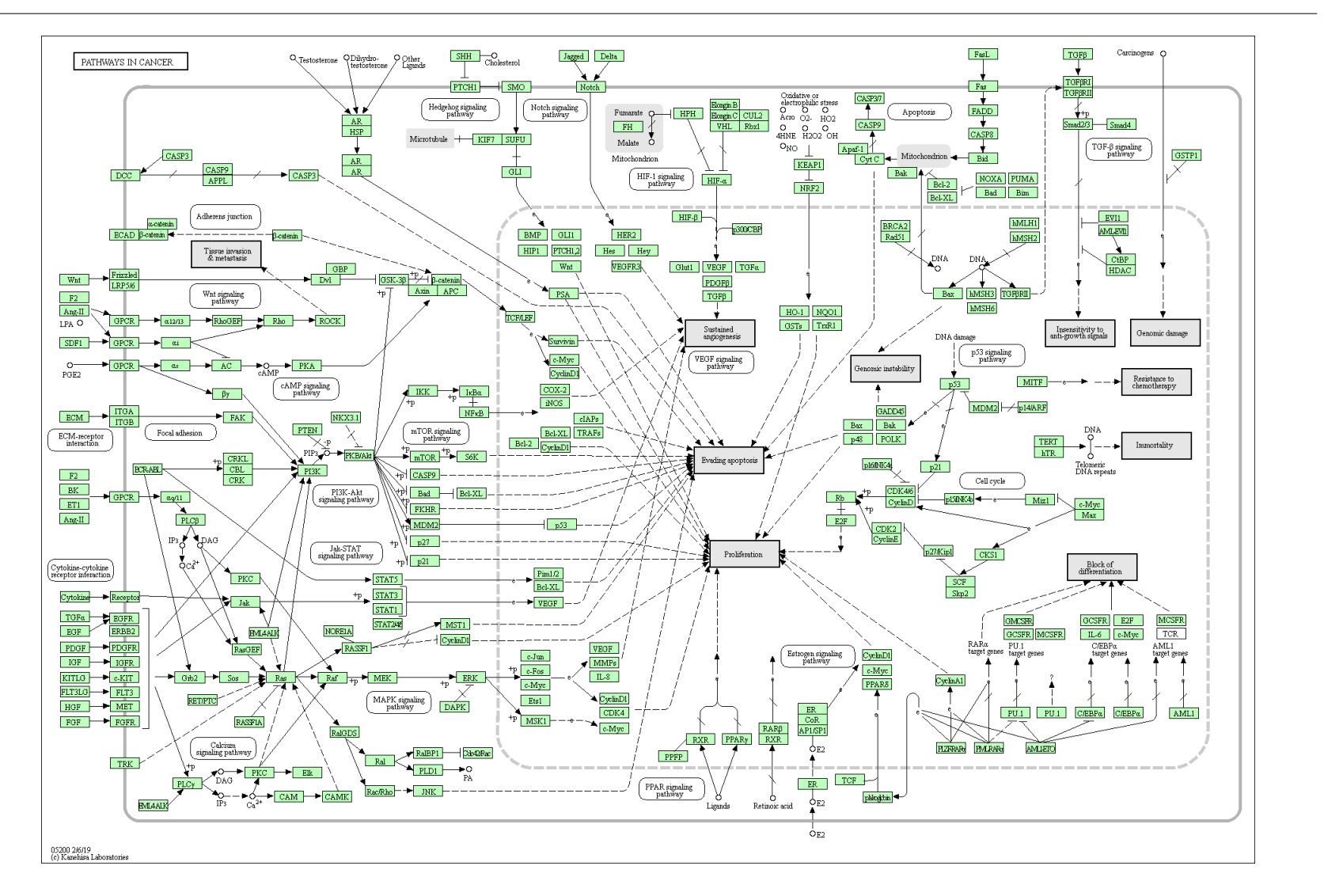

#### https://opr.princeton.edu/workshops/Downloads/2015Jan\_ggplot2Koffman.pdf

# THANK YOU.

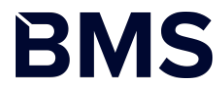